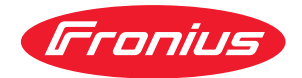

# Operating Instructions

**Fronius Datamanager** 

TR Kullanım kılavuzu

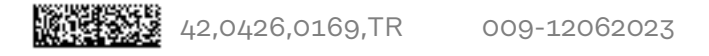

# İçindekiler

#### Genel Bilgiler

| Genel bilgi                             |                                                               |
|-----------------------------------------|---------------------------------------------------------------|
| Genel                                   |                                                               |
| "Fronius Datamanager"in me              | vcut versiyonları                                             |
| Kullanılabilen DATCOM bileş             | enleri                                                        |
| İşletim için ön şart                    |                                                               |
| Gerekli inverter yazılımı               |                                                               |
| Radyo frekans isaretine vöne            | elik notlar                                                   |
| Teslimat kapsami                        |                                                               |
| Yapışan etiketlerin kullanılmı          | asi                                                           |
| Konfigürasyon örnekleri                 |                                                               |
| Veri hacmini hesanlavin                 |                                                               |
| Genel                                   | ,,,,,,,,,,,,,,,,,,,,,,,,,,,,,,,,,,,,,,,                       |
| Veri bacminin besanlanması i            | icin donanım yazılımı sürümleri                               |
| Vari baomini basanlayın                 | çin donanın yazıtını sürümler                                 |
|                                         |                                                               |
|                                         |                                                               |
| Ag yoneticisi için genet bitgiter       |                                                               |
| On koşullar                             |                                                               |
| Genel guvenlik duvari ayarlar           | n                                                             |
| Servis bildirimterinin DSL into         | ernet baglantisi altinda gonderilmesi                         |
| "Fronius Solar.web"i kullanm            | a ve servis bildirimlerini gönderme                           |
| Kumanda elemanları, anahtarlar          | r ve göstergeler                                              |
| Güvenlik                                |                                                               |
| Kumanda elemanları, bağlan <sup>.</sup> | tı soketleri ve göstergeler                                   |
| I/O'ların şematik ara bağlant           | ISI                                                           |
| onius Datamanager'i kurma               |                                                               |
| Fronius Datamanager'i invertere         | e verlestirin                                                 |
| Genel                                   | , j c. c. ş                                                   |
| Güvenlik                                |                                                               |
| "Eronius Datamanager" takm              | na konumları                                                  |
| WI AN antenini monte etme ve            | hağlantışını vanma                                            |
| Genel                                   | Sugardon yupinu                                               |
| Fronius IG Fronius IG Plu               | is Fronius IG Plus V Fronius CL: Anteni monte etme ve         |
|                                         | as, Fromas IA Flas V, Fromas OE. Anteni monte etne ve         |
|                                         | Plue USA Franius IC Plue V USA: Antoni monto atmo va          |
| hočlanticini venmo                      | a I lus OSA, I Tollius IG I lus V OSA. Altelli monte etile ve |
| Eronius Detemonogor'i Eronius (         | Solar Nat'a kurma                                             |
| Truertari "Erapiya Datamana             | gor" ile Erenius Solar Net"e kurme                            |
|                                         | ger ile Fronius Solar Net e kurma                             |
| Rapius Solar Nat üvesi                  |                                                               |
| Fronius Solar Net Uyesi                 | Lablai                                                        |
| Fronius Solar Net uyelerinin            | Kaplaji                                                       |
| ⊢ronius Solar Net veri kablos           | su için on koşullar                                           |
| Onceden monte edilmiş veri              | kablolari                                                     |
| Fronius Datamanager'i kurma -           | Genel bakış                                                   |
| Güvenlik                                |                                                               |
| Ilk kez devreye alma                    |                                                               |
| onius Datamanager ile bağlantı 🛛        | kurun                                                         |
| Fronius Datamanager'e Web tar           | rayıcısı üzerinden bağlantı                                   |
| Genel                                   |                                                               |
| On Koşullar                             |                                                               |
| Fronius Datamanager'e Web               | tarayıcısı üzerinden bağlantı kurun                           |
| "Fronius Datamanager"e Intern           | et ve Fronius Solar.web üzerinden bağlantı                    |
| Genel                                   |                                                               |
| Fonksivon tanımı                        |                                                               |

7

| "Fronius Datamanager"deki verileri İnternet ve "Fronius Solar.web" üzerind | den çağırma |
|----------------------------------------------------------------------------|-------------|
| ronius Datamanager'de güncel veriler, servisler ve ayarlar                 |             |
| Fronius Datamanager web sayfası                                            |             |
| Fronius Datamanager web sayfası - Genel bakış                              |             |
| Ayarlar menüsü                                                             |             |
| Diğer ayar seçenekleri                                                     |             |
| Fronius Datamanager'in güncel verileri                                     |             |
| Güncel karşılaştırma ekranı                                                |             |
| Tesislere genel bakış                                                      |             |
| İnverterlere / sensörlerin görünümü                                        |             |
| Servisler - sistem bilgileri                                               |             |
| Sistem bilgileri                                                           |             |
| Servisler - ağ tanılama                                                    |             |
| Ağ tanılama                                                                |             |
| Services - Firmware-Update                                                 |             |
| Genel                                                                      |             |
| Otomatik güncelleme ara                                                    |             |
| Manuel güncelleme arama                                                    |             |
| Donanım yazılımını web üzerinden güncelleme                                |             |
| Donanım yazılımını LAN üzerinden güncelleme                                |             |
| Servis asistanını çağırın                                                  |             |
| Asistanı çağır                                                             |             |
| Ayarlar - Genel                                                            |             |
| Genel bilgi                                                                |             |
| Ayarlar - şifreler                                                         |             |
| Genel                                                                      |             |
| Parolalar                                                                  |             |
| Ayarlar - İnverter                                                         |             |
| Ekran görünümleri - İnverter                                               |             |
| Ayarlar - Fronius Sensor Cards                                             |             |
| Sensör Card'lar                                                            |             |
| Ayarlar - Fronius Solar.web                                                |             |
| Solar.web                                                                  |             |
| Bellek kapasitesini hesaplama                                              |             |
| Kayıt kapasitesi                                                           |             |
| Bellek kapasitesini hesaplama                                              |             |
| Hesaplama örneği                                                           |             |
| Ayarlar - Servis bildirimleri                                              |             |
| Genel                                                                      |             |
| Servis bildirimleri                                                        |             |
| Ayarlar - Ağ                                                               |             |
| Genel                                                                      |             |
| Ağ                                                                         |             |
| Ayarlar - Energy Manager                                                   |             |
| Genel                                                                      |             |
| Yük yönetimi                                                               |             |
| Push Service ayarları                                                      |             |
| Push Service                                                               |             |
| Push Service fonksiyonu hakkında daha fazla bilgi                          |             |
| Ayarlar - Modbus                                                           |             |
| Genel                                                                      |             |
| Modbus fonksiyonu hakkında ayrıntılı bilgi                                 |             |
| Modbus üzerinden veri çıkışı                                               | ·····       |
| Kumandayı kısıtla                                                          |             |
| Değişiklikleri kaydetme veya reddetme                                      |             |
| Ayarlar - Sayaç                                                            |             |
| Genel bilgiler                                                             |             |
| Sayaç                                                                      |             |
| SO inverter                                                                |             |
| Avarlar - EVII düzenlevicisi                                               |             |

| Genel bilgiler                                                                                                    |    |
|----------------------------------------------------------------------------------------------------|----|
| Elektrik tedarikçisi editörü - IO kontrolü                                                                                                    |    |
| Bağlantı örneği                                                                                                    |    |
| UC Editor - Dinamik güç azaltma                                                                                                    |    |
| UC Editor - Kontrol öncelikleri                                                                                                    |    |
| K Contraction of the second second seco | 85 |
| Teknik özellikler                                                                                                    |    |
| Teknik özellikler                                                                                                    |    |
|                                                                                                    |    |

Ek

TR

# **Genel Bilgiler**

| Genel                                                                                                    | <ul> <li>"Fronius Datamanager" ağda işlev gösterme kapasitesine sahip olan, 'Fronius Com<br/>Card' ile "Fronius Datalogger Web" birimlerinin gösterdiği işlemleri bir kartta bir-<br/>leştiren bir veri kaydedicidir.</li> <li>"Fronius Datamanager" biriminin web arabirimi fotovoltaik tesisinin genel bir özeti-<br/>ni hızlı bir şekilde sunmaktadır.</li> <li>Web arabirimi Intranet'teki direkt bağlantı aracılığıyla veya uygun konfigürasyon<br/>olduğunda İnternet aracılığıyla çağrılabilmektedir.</li> <li>"Fronius Datamanager" kolay bir biçimde konfigüre edilebilecek, otomatik alarm<br/>verme işlevine sahip bir sistem denetim birimi ile donatılmıştır. Alarm verme işlemi<br/>SMS, e-posta veya faks vasıtasıyla gerçekleştirilir.</li> <li>"Fronius Solar.access" ile bağlantılı olarak fotovoltaik tesisine ait güncel veriler ve<br/>arşiv bilgileri bir PC üzerinde kaydedilebilir ve analiz edilebilir. "Fronius Solar</li> </ul> |                                                                                                    |                                                                                             |  |  |  |
|----------------------------------------------------------------------------------------------------|----------------------------------------------------------------------------------------------------|----------------------------------------------------------------------------------------------------|---------------------------------------------------------------------------------------------|--|--|--|
|                                                                                                    | "Fronius Solar.access" ile bağlantılı olarak fotovoltaik tesise ait güncel verilere ve<br>arşiv bilgilerine zahmetli konfigürasyon işlemlerine gerek kalmadan İnternet veya<br>Fronius.Solar.web uygulaması üzerinden kolayca ulaşılabilir. Veriler "Fronius Data-<br>manager"den "Fronius Solar.web"e otomatik olarak gönderilir.                                                                                                    |                                                                                                    |                                                                                             |  |  |  |
| "Fronius Datam-<br>anager"in mev-<br>cut versiyonlari       "Fronius Datamanager" Fronius IG, Fronius IG Plus ve Fro<br>aşağıdaki versiyonlarda mevcuttur:         -       Fronius Com Card fonksiyonlu         -       Fronius Com Card fonksiyonlu         -       Fronius Com Card fonksiyonlu         -       Fronius Com Card fonksiyonlu |                                                                                                    | r" Fronius IG, Fronius IG Plus ve Fronius CL inverterleri için<br>a mevcuttur:<br>d fonksiyonlu<br>d fonksiyonlu ve WLAN'lı |                                                                                             |  |  |  |
|                                                                                                    | adır.<br>Fronius IG-TL ve<br>"Fronius Datama                                                                                                    | e Fron                                                                                                    | nius Agilo inverterleri hariç olmak üzere mevcut inverterler<br>r" ile donatılabilmektedir. |  |  |  |
| Kullanılabilen<br>DATCOM bi-<br>leşenleri                                                                                                    | İnvertere monte<br>leri ile kullanılab                                                                                                    | edilm<br>ilmek                                                                                                    | niş "Fronius Datamanager" kartı aşağıdaki DATCOM bileşen-<br>tedir:                         |  |  |  |
| ·                                                                                                    | - 100'e ka-<br>dar                                                                                                    | х                                                                                                    | Fronius inverteri<br>("Fronius Datamanger"in monte edilmiş olduğu inverter<br>dahil)        |  |  |  |
|                                                                                                    | - 10'a kad-<br>ar                                                                                                    | х                                                                                                    | "Fronius Sensor Card" ya da "Fronius Sensor Box"                                            |  |  |  |
|                                                                                                    | - 10'a kad-<br>ar                                                                                                    | х                                                                                                    | "Fronius Public Display Card" ya da "Fronius Public<br>Display Box"                         |  |  |  |
|                                                                                                    | - 1'e kadar                                                                                                    | х                                                                                                    | "Fronius Interface Card" ya da "Fronius Interface Box"                                      |  |  |  |
|                                                                                                    | - 200'e ka-<br>dar                                                                                                    | x                                                                                                    | "Fronius String Control"                                                                    |  |  |  |

| İşletim için ön<br>şart      | Verilerin sorunsuz bir biç<br>net bağlantısı gereklidir:<br>- Kablolu İnternet çöz<br>bir download hızı ve<br>256 kilobit/s yüksekl<br>- Mobil İnternet hizme<br>üzere minimum 3G d                                                                                                    | imde İnternet aracılığıyla aktarılması için uygun bir İnter-<br>ümleri için Fronius minimum 512 kilo bit/s yüksekliğinde<br>iğinde bir upload hızı olmasını tavsiye eder.<br>tleri için Fronius güvenilir sinyal kuvvetine sahip olmak<br>osya aktarım standardını tavsiye eder. |
|------------------------------|----------------------------------------------------------------------------------------------------|----------------------------------------------------------------------------------------------------|
|                              | Bu verilerin mevcut olma<br>Dosya aktarımı sırasında y<br>veya iletim kesintileri "Fro<br>olumsuz yönde etkileyeb<br>Fronius, minimum gereks<br>eder.                                                                                                    | sı kusursuz işlev için garanti teşkil etmez.<br>yüksek hata oranları, dosya alımı sırasında hız değişimleri<br>onius Datamanger"in çevrimiçi olarak kullanılmasını<br>ilir.<br>inime sahip bağlantıların yerinde test edilmesini tavsiye                                         |
|                              | "Fronius Datamanager" v<br>başka bir veri kaydedici b<br>Her bir Fronius Solar Net                                                                                                    | eri kaydedici işlevi gördüğü için Fronius Solar Net Ring'de<br>ulunmamalıdır.<br>: Ring başına sadece bir "Fronius Datamanager"                                                                                                    |
|                              | Aşağıdaki DATCOM bileş<br>Net Ring'de kullanılamaz<br>- Fronius Power Contr<br>- Fronius Modbus Card<br>- Fronius Datalogger V<br>- Fronius Datalogger e<br>- Fronius Datalogger e<br>- Fronius Datamanager<br>'Fronius Datenmanager'ir<br>alıdır.<br>'Fronius Datamanager' ta<br>de çalıştırılmamalıdırlar. | enleri Fronius Datamanager ile birlikte bir Fronius Solar<br>ol Card / Box<br>d<br>Veb<br>play DL Box<br>asy / pro<br>2.0<br>r Box 2.0<br>n işletimi için, takılabilir kart bir invertere takılmış olm-<br>kılabilir kartı ve 'Fronius Com Card", birlikte bir inverter-         |
| Gerekli inverter<br>yazılımı | "Fronius Datamanager" il<br>görüntülenmesi için inver                                                                                                    | e bağlantılı olarak günlük enerji değerinin doğru şekilde<br>ter yazılımının aşağıdaki sürümleri gereklidir:                                                                                                    |
|                              | İnverter                                                                                                    | (MainControl)                                                                                                    |
|                              | Fronius IG 15 - 60                                                                                                    | V2.9.4 ya da daha üzeri                                                                                                    |
|                              | Fronius IG 2000 -<br>5100                                                                                                    | Seri no. 19153444'ten itibaren                                                                                                    |
|                              | Fronius IG 300 - 500                                                                                                    | V3.6.4.0 ya da daha üzeri                                                                                                    |
|                              | Fronius IG Plus 35 -<br>150                                                                                                    | V4.22.00 ya da daha üzeri                                                                                                    |
|                              | İnverter yazılımının bu sü<br>amızdan ücretsiz olarak i<br>Diğer sorularınız için pv-s                                                                                                    | rümlerini http://www.fronius.com adresindeki ana sayf-<br>ndirebilirsiniz.<br>upport@fronius.com adresinden bize ulaşabilirsiniz.                                                                                                    |

#### Radyo frekans işaretine yönelik notlar

"Fronius Datamanager" takılabilir kartları bir radyo modülü ile donatılmıştır.

Radyo modülleri Amerika Birleşik Devletleri'nde FCC'ye göre zorunlu etiketleme-

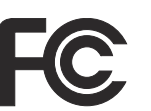

ye tabidir:

FCC

Bu cihaz, FCC hükümlerinin 15. kısmı gereğince B sınıfı bir dijital cihaz için sınır değerlerine uygundur. Bu sınır değerleri, oturma alanlarında zararlı arızalara karşı uygun bir koruma sağlamalıdır. Bu cihaz yüksek frekans enerjisi üretir ve aynı enerjiyle çalışır ve talimatlara uygun olmayan şekilde kullanıldığında telsiz trafiğinde arızalara yol açabilir. Ancak arızaların belirli bir kurulumda ortaya çıkmayacağının garantisi yoktur.

Eğer bu cihaz, radyo ve televizyon alıcısında cihazın açılıp kapatılması suretiyle tespit edilen arızalara sebebiyet verirse, kullanıcının arızaları aşağıdaki tedbirlerin biri veya birden fazlasıyla ortadan kaldırması önerilir:

- Alıcı antenini düzeltin veya farklı pozisyona getirin.
- Cihaz ile alıcı arasındaki mesafeyi artırın.
- Cihazı alıcının bağlı olmadığı bir akım devresine bağlayın.
- Başka desteğe ihtiyaç olması halinde, satıcı veya deneyimli bir radyo-televizyon teknisyenine başvurun.

#### FCC ID: PV7-WIBEAR11N-DF1

#### **Industry Canada RSS**

Bu cihaz, kamuya açık Industry Canada RSS normlarına uygundur. Kullanım şu koşullarda gerçekleşmelidir:

(1) Cihaz zarar verici hiçbir bozukluğa yol açmamalıdır

(2) Cihaz bozukluğa yol açacak her mevcut etkiyi, kullanımı olumsuz yönde etkileyecek ve bozukluğa yol açacak etkiler dahil olmak üzere güçlendirmek zorundadır.

#### IC ID: 7738A-WB11NDF1

Üretici tarafından açık biçimde onay verilmediği takdirde radyo modülünde değişiklik veya modifikasyon yapılmasına izin verilmez ve bu tür eylemler kullanıcının cihazı kullanmaya dair sahip olduğu yetkinin kaybına yol açar.

Teslimat kapsamı Temel donanım:

- 1 x Fronius Datamanager takılabilir kart
- 1 x Ethernet kablosu 5 m, mavi
- 1 x uç soketi
- 1 x 12 kutuplu fiş
- 1 x FCC yapışan etiket, 3 kısım

İnvertere ve WLAN anten montaj setine göre ek olarak:

| - | 1 x anten                      | Fronius IG      |
|---|--------------------------------|-----------------|
| - | 1 x 1 m RG58 anten kablosu     | Fronius IG Plus |
| - | 1 x sabitleme açısı            | Fronius IG Plus |
| - | 1 x çift taraflı yapışkan bant |                 |

- 1 x anten
- 1 x 3 m RG58 anten kablosu
- 1 x sabitleme açısı
- 1 x çift taraflı yapışkan bant
- 1 x anten
- 1 x 0,4 m RG58 anten kablosu
- 1 x 3/4 in. Vida
  1 x 3/4 in. Altı köşeli somun
- 1 x 3/4 in. Conta

Fronius IG 300 - 500 Fronius CL Fronius CL - ABD

Fronius IG 2000 - 5100 - USA Fronius IG Plus - USA Fronius IG Plus V - ABD

# Yapışan etiketle-<br/>rin kullanılmasıÖNEMLİ! Şayet Fronius Datamanager teslimat kapsamında mevcut 3 parçalı<br/>yapıştırma etiketi imalatçı tarafından yapıştırılmamışsa, invertere yapıştırılmalıdır.

İnverterdeki yapışkan etiketlerin konumu:

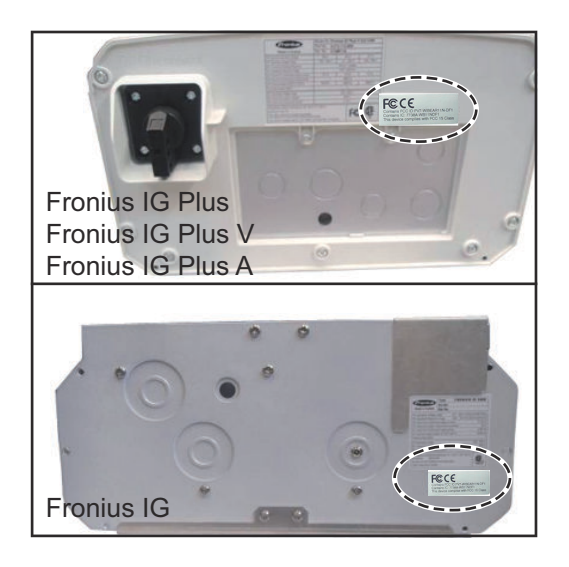

Yapışan etiketlerin kullanılması:

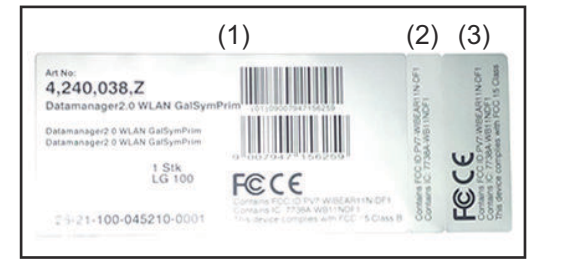

- (1) İnverterlerin veya Fronius Datamanager'in karton ambalajında
- (2) Fronius Datamanager takılabilir kartında
- (3) İnverter üzerinde

Konfigürasyon örnekleri "Fronius Datamanager" birime sahip olan, bir PC ile aynı ağda bulunan inverter:

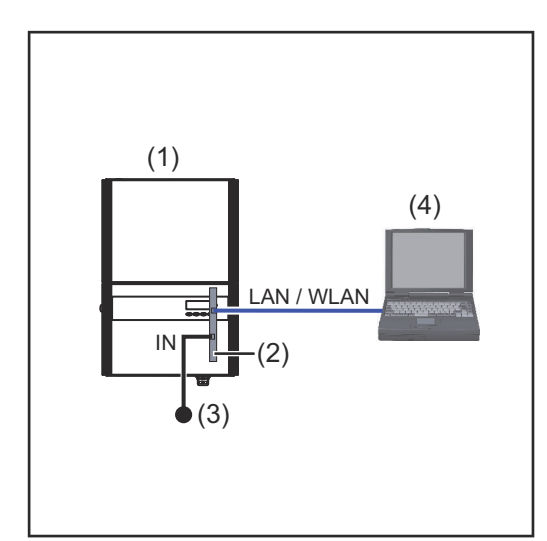

- (1) İnverter
  - +
- (2) Fronius Datamanager
- (3) Uç soketi
- (4) Masaüstü bilgisayar / Dizüstü bilgisayar

"Fronius Datamanager" birimine sahip bir inverter bir PC ile aynı ağa bağlandığında "Fronius Datamanager" biriminin IN bağlantısında bir uç soketi takılmış olmalıdır.

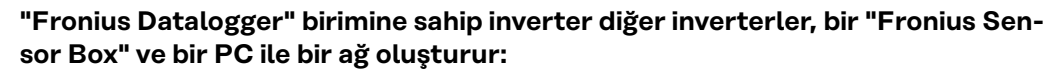

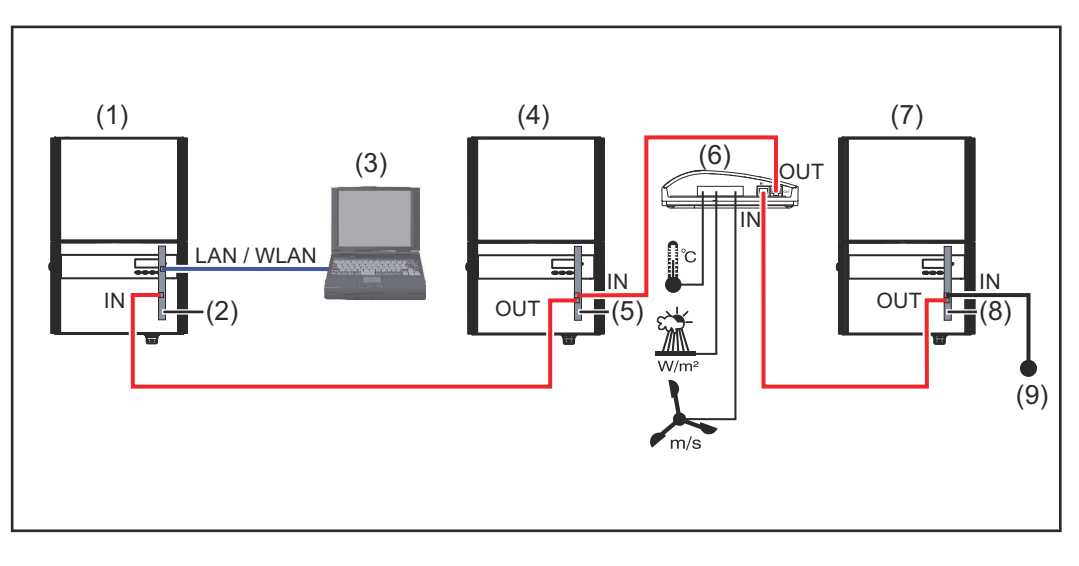

- (1) İnverter
  - +
- (2) Fronius Datamanager
- (3) Masaüstü bilgisayar / Dizüstü bilgisayar
- (4) İnverter +
- (5) Fronius Com Card

- (6) Fronius Sensor Box
  - İnverter
    - +

(7)

- (8) Fronius Com Card
- (9) Uç soketi

Bir "Fronius Datamanager" ile bağlantılı birden fazla DATCOM bileşeninin bağlanması söz konusu olduğunda:

Veri kablosuyla "Fronius Datamanager"in IN bağlantısını ve bir sonraki DATCOM bileşenlerinin OUT bağlantısını bağlayın. Son DATCOM bileşenlerinin boşta olan IN bağlantılarına bir uç soketi takılı olmalıdır.

"Fronius Datamanager"li inverter daima veri zincirinin başında veya sonunda olmalıdır.

## Veri hacmini hesaplayın

| Genel                                                                    | "Fronius Datamanager"in kullanımı sırasında dosyaların İnternet aracılığıyla akt-<br>arılması gerekebilir.<br>Uygun bir İnternet bağlantısının seçimi için veri hacminin hesaplanması gereklidir.<br>Veri hacminin aşağıda belirtilen hesabı "Fronius Datamanager" kullanımı sırasında<br>ortaya çıkan veri miktarlarını genel bir özetini sunmaktadır. |
|--------------------------------------------------------------------------|----------------------------------------------------------------------------------------------------|
| Veri hacminin<br>hesaplanması<br>için donanım<br>yazılımı sürümle-<br>ri | Veri hacminin hesaplanması "Fronius Datamanager" V 2.3.x-x donanım yazılımı<br>sürümü ve daha düşük sürümleri baz alır.<br>Daha yüksek donanım yazılımı sürümleri fonksiyon kapsamının daha geniş olması<br>nedeniyle daha yüksek bir veri hacmine yol açabilir.                                                                                        |

#### Veri hacmini hesaplayın

Veri hacmi hesabı "Fronius Datamanager"in etkin fonksiyonları ile ilişkilidir.

| Fonksiyon                                                        | Veri hacmi                                                                |                                                |
|------------------------------------------------------------------|---------------------------------------------------------------------------|------------------------------------------------|
| Güncel verileri "Froni-<br>us Solar.web"de<br>erişilebilir kılın | bir seferlik <sup>1)</sup>                                                | 150 bayt<br>32 kilobayt/s                      |
| Güncel verilere "Fro-<br>nius Solar.web"de göz<br>atın           | Güncel genel görünüm<br>sensör kartı / sensorbox başına                   | 42 kilobayt/s<br>+ 300 kilobayt/s              |
|                                                                  | Güncel karşılaştırma<br>görünümü<br>inverter başına                       | 13 kilobayt/s<br>+ 4 kilobayt/s                |
|                                                                  | Başlangıç sayfası                                                         | 0 kilobayt/s                                   |
|                                                                  | Tesis karşılaştırma görünümü                                              | 0 kilobayt/s                                   |
| Arşiv verileri / Giriş<br>bilgilerini "Fronius Sol-              | (Gün başına bellek sektörü sayı                                           | sı <sup>2)</sup> x 4 kilobayt) + 8<br>kilobayt |
| ar.web e gonderin                                                | Aktarma süresi <sup>3)</sup>                                              | 600 bayt/dakika                                |
| Servis mesajlarının ve-<br>ya hataların gönderimi                | Servis mesajı veya hata başına<br>günlük gönderim söz konusu<br>olduğunda | 1 kilobayt/gün<br>+ 300 bayt                   |
|                                                                  | Servis mesajı veya hata başına<br>derhal gönderim söz konusu<br>olduğunda | 1 kilobayt                                     |

- 1) sadece yeniden başlatıldığında veya İnternet bağlantısı kesildiğinde
- "Bellek kapasitesinin hesaplanması" bölümü uyarınca gün başına bellek sektörünün hesaplanması, sayfa 62
- 3) İnternet bağlantısının kalitesine bağlı

**ÖNEMLİ!** Tabloda verilen değerler "Fronius Datamanager" için ham değerler olduğundan ve sağlayıcının hesabında aktarılan hacim farklı şekillerde sayılabildiği için farklar oluşabilmesi nedeniyle, hesaplanan toplam değeri yaklaşık% 10 - 20 artırın.

Fonksiyonlar devre dışı bırakıldığında veri hacmi oluşmaz.

"Fronius Datamanager" için donanım yazılımı güncellemesi de belirli bir veri hacminin alınmasını gerektirir. Bu veri hacmi ilgili güncelleme paketinin büyüklüğüne bağlıdır ve bu nedenle veri hacmi önceden hesaplandığında göz önünde bulundurulamayabilir.

**ÖNEMLİ!** Fronius öngörülemeyen veri miktarlarının önüne geçmek için sabit bir hız kullanımını tavsiye etmektedir.

| Hesaplama<br>örnekleri | Örnek 1 - Ev sistemi                                                                                                    |                                                                                                    |
|------------------------|----------------------------------------------------------------------------------------------------|----------------------------------------------------------------------------------------------------|
|                        | 1 inverter;                                                                                                    | + 0,15 kilobayt                                                                                         |
|                        | Fronius Sensor Card / Box dahil<br>değil;<br>"Fronius Datamanager"<br>24 saat İnternet bağlantısına sahip-<br>tir;                | + 32 kilobayt/s x 24 s = 768 kilobayt                                                                   |
|                        | Arşiv verileri "Fronius Solar.web"e<br>gönderilir;                                                                                |                                                                                                    |
|                        | 30 dakika aktarma süresi;<br>inverterler günde 14 saat calışır:                                                                   | + 0,6 kilobayt/dk. x 30 dk. = 18 kilobayt                                                               |
|                        | 15 dakika kaydetme aralığı;<br>(buna göre "Bellek kapasitesini hes-<br>aplama" bölümü gereğince günde 1<br>bellek sektörü oluşur) | + (1 bellek sektörü/gün x 4 kilobayt) + 8<br>kilobayt = 12 kilobayt                                     |
|                        | Güncel veriler her gün 15 dakika için<br>izlenir                                                                                  | + 42 kilobayt/s x 0,25 s = 10,5 kilob-<br>ayt                                                           |
|                        | Ortalama hata oranı her gün bir ser-<br>vis mesajı ile alınır                                                                     | + 1 servis mesajı x 1 kilobayt = 1 kilo-<br>bayt                                                        |
|                        | Güvenlik olmadan ara toplam                                                                                                    | 0,15 kilobayt<br>768,00 kilobayt<br>18,00 kilobayt<br>12,00 kilobayt<br>10,50 kilobayt<br>1,00 kilobayt |
|                        |                                                                                                    | 809,65 kilobayt                                                                                         |
|                        | Güvenlik faktörü için % 10 oranı hes-<br>aba dahil edilir                                                                         | 809,65 kilobayt + % 10                                                                                  |
|                        | Nihai sonuç                                                                                                    | 890,615 kilobayt/gün                                                                                    |
|                        |                                                                                                    |                                                                                                    |

Örnek 2 - Büyük sistem

| 100 inverter;                                                                                         | + 0,15 kilobayt                                                                                                    |
|----------------------------------------------------------------------------------------------------|----------------------------------------------------------------------------------------------------|
| 10 sensor karti 7 sensorbox;<br>"Fronius Datamanager"<br>24 saat İnternet bağlantısına sahip-<br>tir; | + 32 kilobayt/s x 24 s = 768 kilobayt                                                                                      |
| Arşiv verileri "Fronius Solar.web"e<br>gönderilir:                                                    |                                                                                                    |
| 120 dakika aktarma süresi;<br>inverterler günde 14 saat çalışır;<br>5 dakika kavdetme aralığı;        | + 0,6 kilobayt/dk. x 120 dk. = 72 kilob-<br>ayt                                                                            |
| (buna göre "bellek kapasitesini hes-<br>aplama" bölümü gereğince günde<br>173 bellek sektörü oluşur)  | + (173 bellek sektörü/gün x 4 kilobayt)<br>+ 8 kilobayt<br>= 700 kilobayt                                                  |
|                                                                                                    |                                                                                                    |
| Güncel genel görünüm ve güncel<br>karşılaştırılma görünümünün her biri<br>her gün 2 saat için izlenir | + 42 kilobayt/s x 2 s<br>+ 300 kilobayt/s x 10 x 2 s<br>+ (13 kilobayt/s + 100 x 4 kilobayt/s)<br>x 2 s<br>= 6910 kilobayt |
| Ortalama hata oranı her gün 50 ser-<br>vis mesajı ile alınır                                          | + 50 servis mesajı x 1 kilobayt = 50 kilo-<br>bayt                                                                         |
| Güvenlik olmadan ara toplam                                                                           | 0,15 kilobayt<br>768,00 kilobayt<br>72,00 kilobayt<br>700,00 kilobayt<br>6910,00 kilobayt<br>50,00 kilobayt                |
|                                                                                                    | 8500,15 kilobayt                                                                                                    |
| Güvenlik faktörü için % 10 oranı hes-<br>aba dahil edilir                                             | 8500,15 kilobayt + % 10                                                                                                    |
| Nihai sonuç                                                                                           | 9350,165 kilobayt/gün<br>(yaklaşık 9,35 megabayt/gün)                                                                      |

| Ön koşullar                       | "Fronius Datamanager" biriminin ağ konfigürasyor<br>hakkında bilgiye sahip kişilerce yapılabilir.                                                                                                    | n ayarları ağ tekn                                                             | olojileri                                                           |  |  |
|-----------------------------------|----------------------------------------------------------------------------------------------------|--------------------------------------------------------------------------------|---------------------------------------------------------------------|--|--|
|                                   | "Fronius Datamanager" eğer mevcut bir ağa enteş<br>nager"in adresi ağ adresine uyumlu olmalıdır.                                                                                                    | gre edilecekse "F                                                              | ronius Datama-                                                      |  |  |
|                                   | Örn.: Ağ adres aralığı = 192.168.1.x, Alt ağ maske                                                                                                    | si = 255.255.255.                                                              | 0                                                                   |  |  |
|                                   | <ul> <li>"Fronius Datamanager" birimine 192.168.1.1 i<br/>adresi atanmış olmalıdır.</li> <li>Seçilen IP adresi ağ içerisinde kullanımda olm</li> <li>Alt ağ maskesi mevcut ağa uygun olmalıdır (ö</li> </ul>  | le 192.168.1.254<br>namalıdır.<br>rn.255.255.255.0                             | arasında bir IP<br>)).                                              |  |  |
|                                   | Eğer "Fronius Datamanager" servis bildirimleri gö<br>us Solar.web"e gönderecekse bir Gateway adresi v<br>olmalıdır. "Fronius Datamanager" bu Gateway adr<br>bağlanır. Gateway adresi olarak örn. DSL bağlantı | nderecekse ya da<br>ve bir DNS sunuc<br>esi üzerinden İnt<br>soketinin IP adre | a verileri "Froni-<br>u adresi girilmiş<br>ernet'e<br>esi uygundur. |  |  |
|                                   | ÖNEMLİ!<br>- "Fronius Datamanager", PC / Laptop ile aynı 1<br>- "Fronius Datamanager" kendiliğinden İnterne<br>bağlantısında İnternet'e bağlantı bir bağlantı                                                 | IP adresine sahip<br>t'e bağlanamaz. I<br>soketi tarafından                    | olamaz!<br>Bir DSL<br>1 kurulmalıdır.                               |  |  |
|                                   | Ağa bağlantının WLAN aracılığıyla yapılması gerekiyorsa "Fronius Datamanager"<br>WLAN fonksiyonu ve invertere uygun bir WLAN anten ile donatılmış olmalıdır.                                                  |                                                                                |                                                                     |  |  |
| Genel güvenlik<br>duvarı ayarları | DSL Router'ler genelde verilerin internete gönder<br>ların normal koşullarda yapılandırılması gerekmez                                                                                                    | rilmesini temin et<br>z.                                                       | tiklerinden bun-                                                    |  |  |
|                                   | Mevcut güvenlik duvarı ayarları Fronius sistem de<br>engelliyorsa, aşağıdaki güvenlik duvarı ayarları ekl                                                                                                    | netimine kurulac<br>enmelidir:                                                 | ak bağlantıyı                                                       |  |  |
|                                   |                                                                                                    | 49049/UDP                                                                      | 80/TCP *)                                                           |  |  |
|                                   |                                                                                                    | Çıkış                                                                          | Giriş                                                               |  |  |
|                                   | Servis bildirimlerini gönderme                                                                                                    | х                                                                              | -                                                                   |  |  |
|                                   | Datamanager'e 'Fronius Solar.web' üzerinden<br>bağlantı                                                                                                    | х                                                                              | -                                                                   |  |  |
|                                   | Datamanager'e Fronius Solar.access veya Fro-<br>nius Solar.service üzerinden bağlantı                                                                                                    | -                                                                              | x                                                                   |  |  |
|                                   | Datamanager internet sitesi üzerinden erişim                                                                                                    | -                                                                              | x                                                                   |  |  |
|                                   | Donanım yazılımını, Fronius sistem denetiminin IF<br>49049/UDP portuna veri gönderebilecek şekilde                                                                                                    | 9 adresi "fdmp.so<br>yapılandırın.                                             | larweb.com"un                                                       |  |  |
|                                   | *) Fronius sistem denetimi web arayüzüne erişimir<br>anmasını öneriyoruz. İnternet üzerinden erişim m<br>süreliğine bakım çalışmaları amacıyla), ağ router'i                                                  | n sadece güvenli a<br>utlaka gerekliyse<br>talepler herhang                    | ağlardan onayl-<br>(örn. Sınırlı<br>i bir harici port-              |  |  |

tan 80/TCP portuna aktarılacak şekilde ayarlayın.

Dikkat: İnverter bu şekilde internette görülebilir hale gelir ve büyük olasılıkla ağ saldırıları gerçekleşir.

| Servis bildirimle-<br>rinin DSL inter-<br>net bağlantısı<br>altında gönderil-<br>mesi | Geleneksel tip DSL internet bağlantısında "Fronius Solar.web"e erişim ve servis<br>bildirimlerinin gönderilmesi için genelde router'da ilave yapılandırma işlemlerine<br>gerek yoktur, zira LAN ile internet arasındaki bağlantılar açıktır. |
|---------------------------------------------------------------------------------------|----------------------------------------------------------------------------------------------------|
| "Fronius Sol-<br>ar.web"i kullan-<br>ma ve servis bil-                                | "Fronius Solar.web"in kullanılması ya da servis bildirimlerinin gönderilmesi için bir<br>İnternet bağlantısının bulunması zorunludur.                                                                                                    |
| dirimlerini<br>gönderme                                                               | "Fronius Datamanager" kendiliğinden İnternet'e bağlanamaz. Bir DSL<br>bağlantısında İnternet'e bağlantı bir bağlantı soketi tarafından kurulmalıdır.                                                                                         |

### Kumanda elemanları, anahtarlar ve göstergeler

#### Güvenlik

#### <u> ТЕНLİKE</u>!

#### Hatalı kullanım nedeniyle tehlike.

Ciddi can ve mal kayıplarına yol açabilir.

- Tarif edilen çalışma adımlarını yalnızca kullanım kılavuzunu tamamen okuduğunuzda ve anladığınızda uygulayın.
- Tarif edilen işlevleri, sistem bileşenlerinin tüm kullanım kılavuzlarını, özellikle de güvenlik kurallarını tam olarak okuduktan ve anladıktan sonra kullanın!

Kumanda elemanları, bağlantı soketleri ve göstergeler

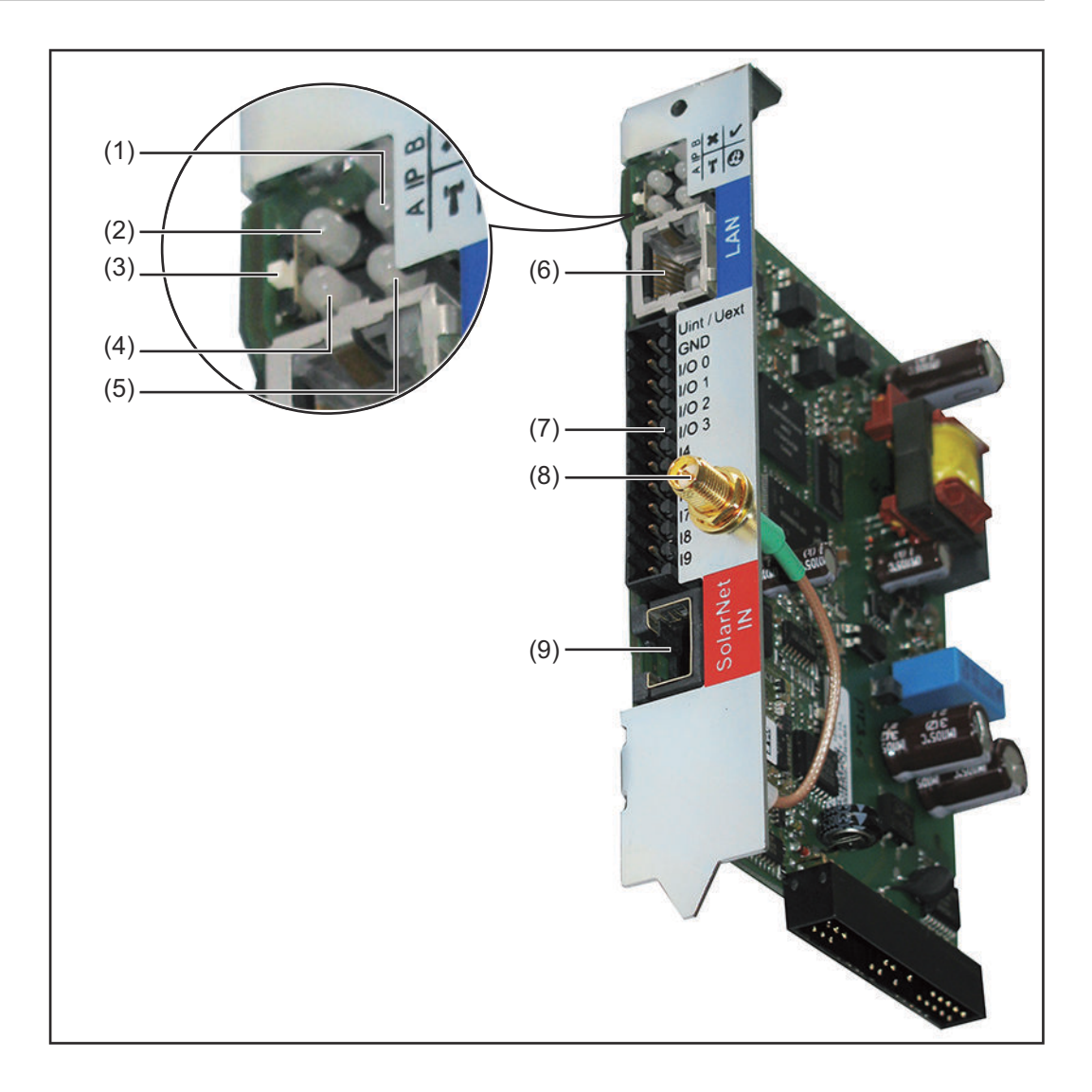

| No  | Fonksiyon                                                                                                    |   |
|-----|----------------------------------------------------------------------------------------------------|---|
| (1) | <ul> <li>Güç Besleme LED'i</li> <li>yeşil yanar: "Fronius Solar Net" üzerinden yeterli güç beslemesi<br/>sağlanıyorsa; "Fronius Datamanager" çalışmaya hazır durumdadır</li> <li>yanmıyor: "Fronius Solar Net" üzerinden yapılan güç beslemesinde<br/>arıza varsa ya da mevcut değilse; "Fronius Datamanager"e harici<br/>olarak güç beslemesi yapılması gerekir</li> <li>kırmızı yanıp sönüyor: bir güncelleme işlemi devam ediyordur</li> <li>ÖNEMLİ! Bir güncelleme işlemi esnasında güç beslemesi kesilmez.</li> <li>kırmızı yanıyor: güncelleme işleminde hata oluştu</li> </ul> | V |
| (2) | <ul> <li>LED bağlantısı</li> <li>yeşil yanıyor: "Fronius Solar Net" dahilinde doğru bağlantı<br/>yapılmışsa</li> <li>kırmızı yanıyor: "Fronius Solar Net" dahilinde doğru bağlantı kesil-<br/>mişse</li> </ul>                                                                                                    | × |
| (3) | <ul> <li>IP adresini değiştirmeye yönelikŞalter IP'si</li> <li>A verilen IP adresi "169.254.0.180"</li> <li>"Fronius Datamanager" 169.254.0.180 sabit IP adresiyle çalışır; sabit IP adresleri sayesinde LAN aracılığıyla herhangi bir PC üzerinden, PC'nin özel olarak konfigürasyonunun yapılmasına gerek kalmadan bağlantı sağlanabilir</li> </ul>                                                                                                    |   |
|     | <ul> <li>B atanmış IP adresi</li> <li>"Fronius Datamanager" atanmış bir IP adresiyle (fabrika ayarı<br/>192.168.1.180) çalışır;</li> <li>IP adresi "Fronius Datamanager" web arabirimi üzerinden ayarl-<br/>anabilir.</li> </ul>                                                                                                    |   |
| (4) | <ul> <li>WLAN LED'i</li> <li>yeşil yanıp söner: Fronius Datamanager, servis modunda bulunur<br/>(Fronius Datamanager takılabilir karttaki IP şalteri A konumunda)</li> <li>yeşil yanar: ağ bağlantısı mevcut olduğunda</li> <li>kırmızı yanar: ağ bağlantısı mevcut olmadığında</li> <li>yanmaz: WLAN'a sahip olmayan takılabilir kart</li> </ul>                                                                                                    | T |
| (5) | <ul> <li>Solar Web Bağlantı LED'i</li> <li>yeşil yanar: "Fronius Solar.web"e bağlantı kurulmuşsa</li> <li>kırmızı yanar: "Fronius Solar.web"e bağlantı gerekli ancak kurulmamışsa</li> <li>yanmaz: "Fronius Solar.web"e bağlantı gerekli değilse</li> </ul>                                                                                                    | • |
| (6) | <b>LAN bağlantısı</b><br>Mavi renkli işarete sahip Ethernet arabirimi, Ethernet kablosunun<br>bağlanması için kullanılır                                                                                                    |   |

#### No

. Fonksiyon

#### (7) I/O'lar

dijital giriş ve çıkışlar

#### Dijital girişler: I/O 0 - I/O 3, I 4 - I 9

Gerilim seviyesi: low = min. 0 V - maks. 1,8 V; high = min. 3 V - maks. 30 V

Giriş akımları: giriş gerilimine göre; giriş direnci = 46 kOhm

#### Dijital çıkışlar: I/O 0 - I/O 3

Datamanager takılabilir kart aracılığıyla enerji sağlandığında anahtarlama kapasitesi: 4 dijital çıkışın tümü için toplam olarak 3,2 W, 10,7 V

Min. 10,7 - maks. 24 V DC güce sahip harici bir güç ünitesi ile enerji sağlandığında olan anahtarlama kapasitesi, Uint / Uext ve GND'ye bağlı: Dijital çıkış başına 1 A, 10,7 - 24 V DC (harici güç ünitesine göre)

I/O'lara yapılan bağlantı, teslimat kapsamında olan çiftleşme soketi aracılığıyla gerçekleştirilir.

(8) WLAN anteni veya WLAN anteni uzatma kablosunun bağlanması için**WLAN anten soketi** (sadece WLAN bulunan modellerde)

#### (9) Solar Net IN bağlantısı

kırmızı renkle işaretlenmiş "Fronius Solar Net" girişi, diğer DATCOM bileşenlerinin (örn. inverter, sensör kartları vb.) bağlanması için kullanılır

#### I/O'ların şematik ara bağlantısı

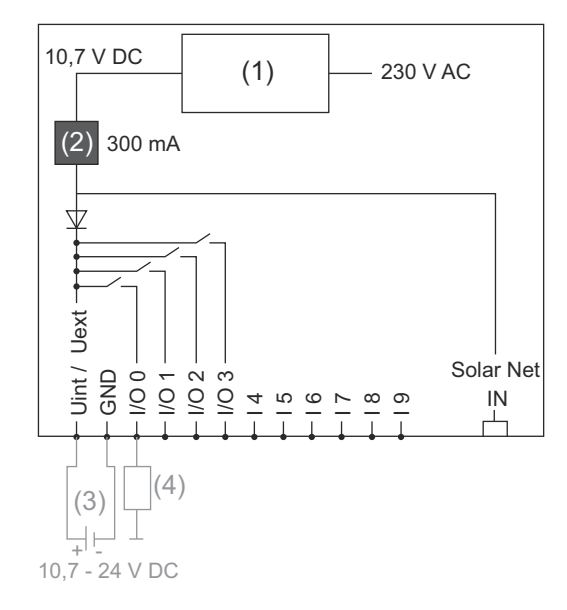

Datamanager takılabilir kart aracılığıyla enerji sağlanması:

- (1) Güç ünitesi
- (2) Akım sınırlaması

Harici bir güç ünitesi aracılığıyla enerji sağlanması:

- (3) Harici güç ünitesi
- (4) Yük

Harici bir güç ünitesi ile enerji sağlandığında harici güç ünitesi galvanik olarak ayrılmış olmalıdır.

# Fronius Datamanager'i kurma

**Genel** Genel olarak takılabilir kartların invertere yerleştirilmesinde ilgili inverterin kullanım kılavuzuna uygun hareket edin. İnverterin kullanım kılavuzundaki güvenlik talimatlarına ve uyarı notlarına uyun.

> **ÖNEMLİ!** "Fronius Datamanager" takılabilir kartını yerleştirmeden önce mevcut olabilecek "Fronius Com Card", "Fronius Power Control Card" veya "Fronius Modbus Card"ı çıkarın!

#### Güvenlik

#### TEHLİKE!

#### Şebeke gerilimi ve solar panellerdeki DC gerilimden doğan tehlike.

Elektrik çarpması öldürücü olabilir.

- Bağlantı alanı yalnızca yetkili elektrik tesisatçıları tarafından açılmalıdır.
- Güç ünitesinin bulunduğu bağımsız bölümler, yalnızca gerilim olmayan durumda bağlantı kısmından ayrılabilir.
- Güç ünitesinin bulunduğu bağımsız bölümler, yalnızca Fronius tarafından eğitilmiş servis personeli tarafından açılmalıdır.
- Tüm bağlantı işlemlerinden önce inverterin AC ve DC taraflarında gerilim bulunmadığından emin olun, örn:
- İnverterin AC devre kesicisini gerilimsiz olarak bağlayın
- Solar paneli örtün
- ▶ 5 güvenlik kuralına uyun!

#### TEHLİKE!

#### Kondansatörlerdeki artık gerilimden doğan tehlike.

Elektrik çarpması öldürücü olabilir.

Kondansatörlerin boşalma süresi dolana dek bekleyin.

Takılabilir kartlar ile ilgili konularda genel ESD yönetmeliklerine uyulmalıdır.

| onumları | İnverter                              | Takma konumu                                                 |
|----------|---------------------------------------|--------------------------------------------------------------|
|          | Fronius IG 15 - 60                    | ENS takma yeri <sup>*)</sup>                                 |
|          | Fronius IG 300 -<br>500               | ENS takma yeri <sup>*)</sup>                                 |
|          | Fronius IG Plus,<br>Fronius IG Plus V | NL-MON takılabilir kart mevcut olmadığı takdirde en<br>sağda |
|          | Fronius CL                            | NL-MON takılabilir kart mevcut olmadığı takdirde en<br>sağda |

\*) ENS takma yerinde bir ENS takılabilir kart mevcut olduğu takdirde: "Fronius Datamanager"i ENS takma yerinin sağında bulunan bir sonraki takma yerine yerleştirin. TR

#### ÖNEMLİ!

Bir sonraki takma yeri boş kalmalıdır! Mevcut bir ENS takılabilir kartı kesinlikle çıkarmayın!

### WLAN antenini monte etme ve bağlantısını yapma

#### Genel

"Fronius Datamanager"de WLAN özelliği bulunduğu takdirde invertere göre WL-AN anteni inverterin içine ve dışında bir yere monte edilmiş olmalıdır.

**ÖNEMLİ!** İnvertere sadece ilgili inverterin kullanım kılavuzuna uyularak açılmalıdır! Güvenlik kurallarını dikkate alın!

Fronius IG, Fronius IG Plus, Fronius IG Plus V, Fronius CL: Anteni monte etme ve bağlantısını yapma

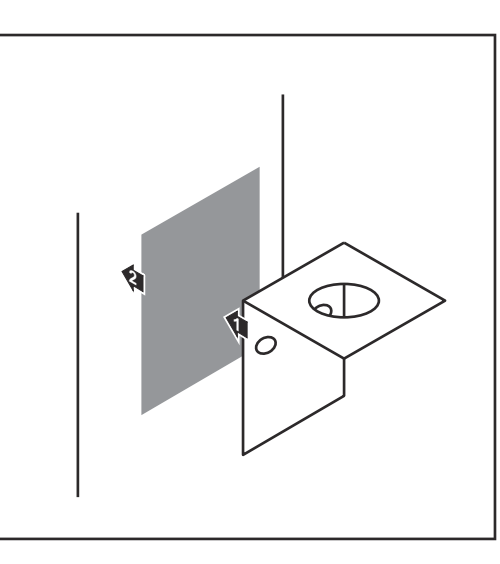

Sabitleme açılarını çift tarafı yapışkan bantla inverter mahfazasının dışında veya anten kablosu için uygun olacak şekilde inverterin çevresinde bir yere yapıştırın

ÖNEMLİ! Çift tarafı yapışkan bant maks. yapıştırma gücüne ancak 24 saat sonra erişir.

ÖNEMLİ! Sabitleme açısı inverter mahfazasına vidalanmamalıdır. Sabitleme açısının inverterin çevresinde bir yere vidalanması mümkündür. Bunun için gerekli olan vidalar teslimat kapsamına dahil değildir ve tesisatçı tarafından bizzat seçilmelidir.

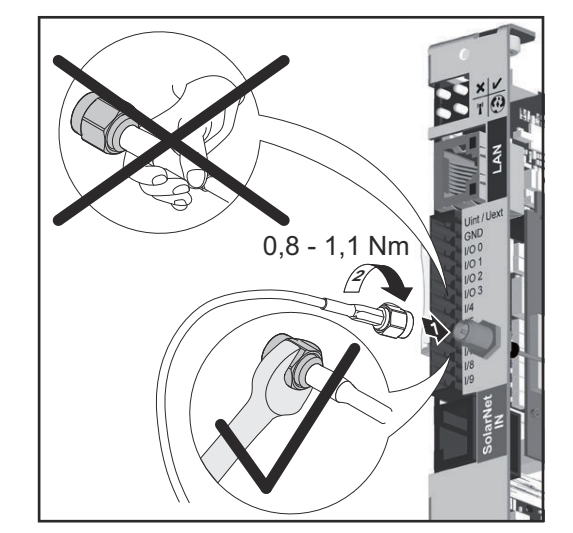

- 2 Anten kablosunu "Fronius Datamanager"e bağlayın
- 3 Anten kablosunu inverterin "DAT-COM açıklığından" dışarı çıkarın
- 4 Mümkün olduğu takdirde kabloyu sünmeze sabitleyin
- 5 "DATCOM açıklığını" inverter kullanım kılavuzuna uygun biçimde kapatın veya sızdırmazlığını sağlayın

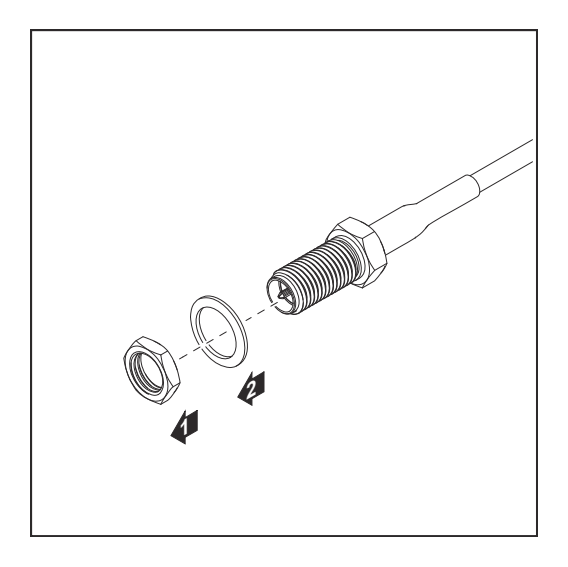

6 Altı köşeli somun ve diski anten kablosunun dış dişlisinden çıkarın

Antenin hasar görmesinin önüne geçmek için anten sadece allen anahtar ile vidalanmalı ve sıkılmalıdır.

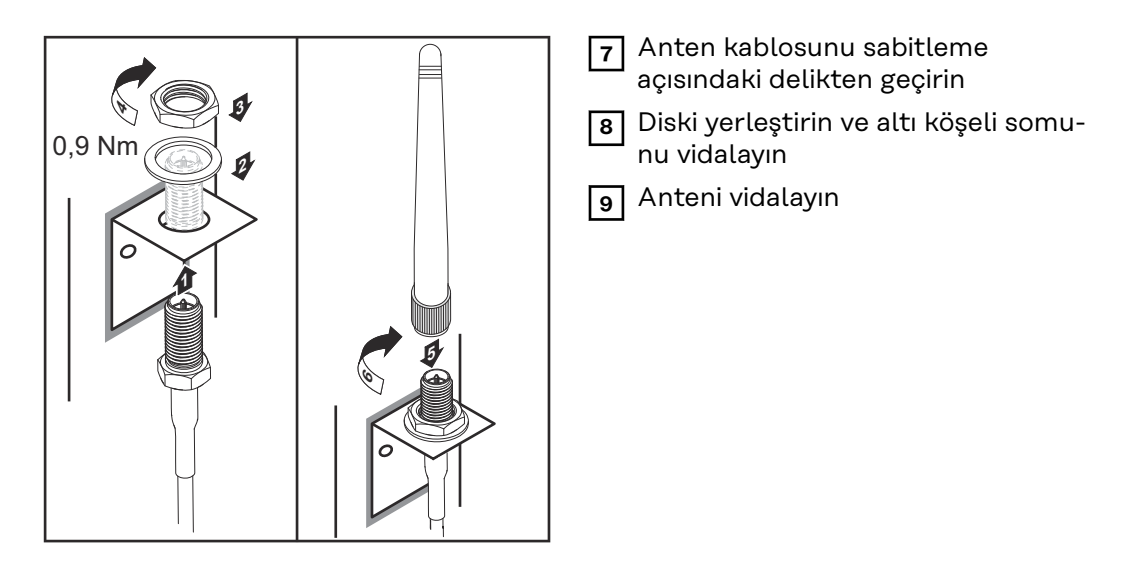

Fronius IG USA, Fronius IG Plus USA, Fronius IG Plus V USA: Anteni monte etme ve bağlantısını yapma

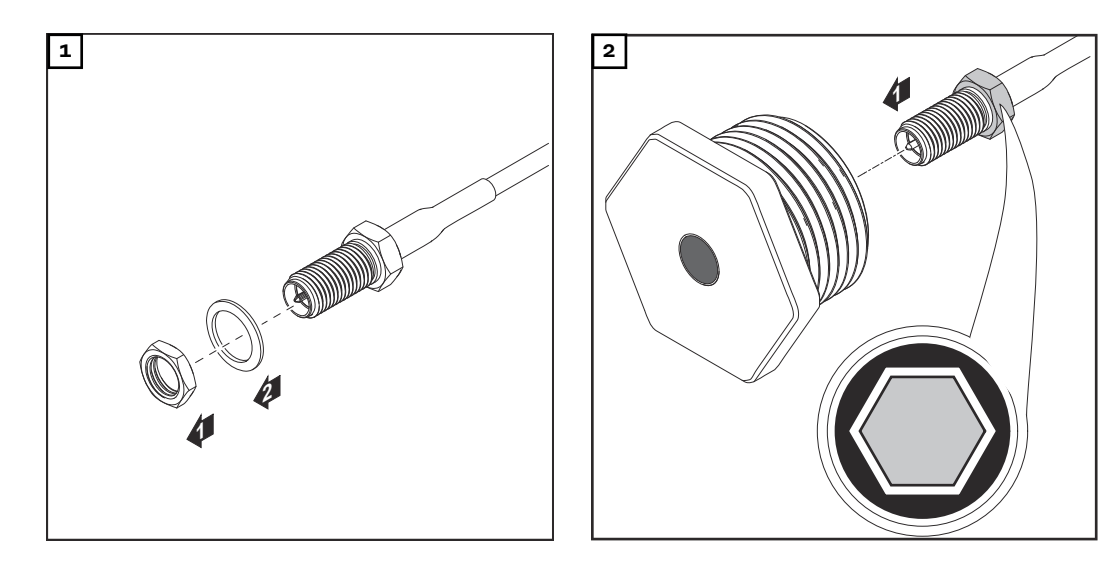

#### <u>Δ</u> **Δİ**KKAT!

**Hedef kırılma noktasından kırılan metal parçalar nedeniyle kısa devre tehlikesi.** İnverter gerilim altında iken kırılan metal parçalar inverter içinde kısa devrelere yol açabilir. Hedef kırılma noktalarını kırma esnasında,

- ▶ kırılan metal parçaların inverter içine düşmemesine,
- inverter içine düşen metal parçaların derhal kaldırılmasına dikkat edilmelidir.

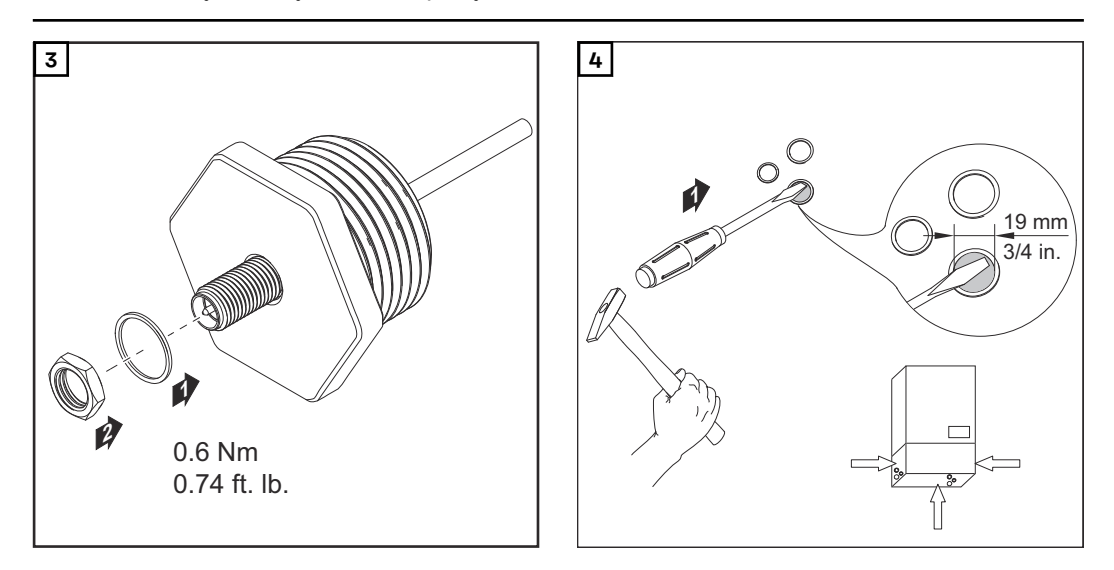

#### NOT!

Antenin vidalarını inverterin kasasına yerleştirirken sızdırmazlık sağlamak amacıyla antenin vidalarına conta halkası takılmış olmalıdır.

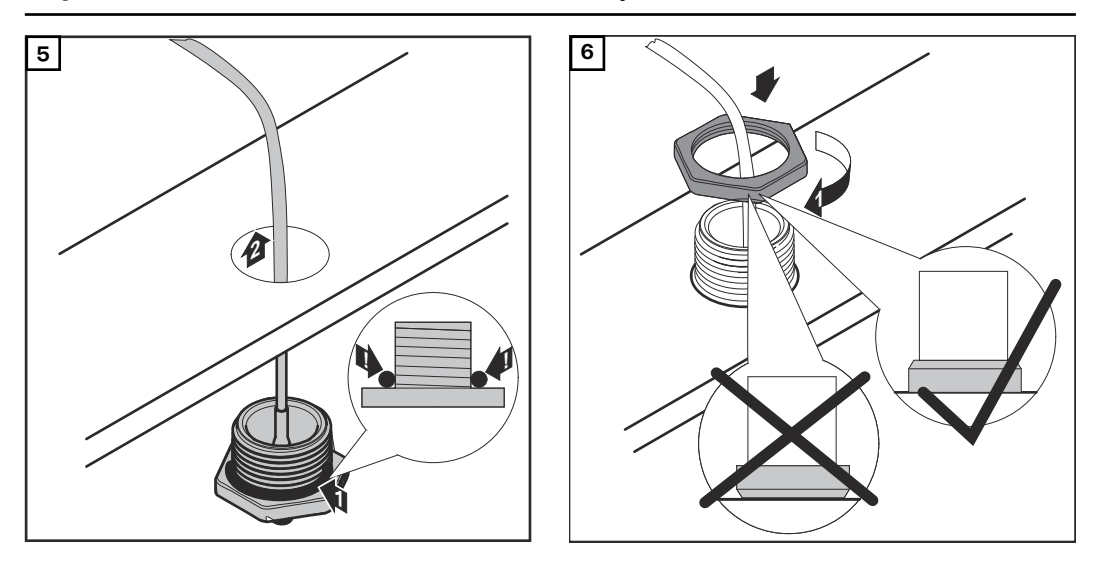

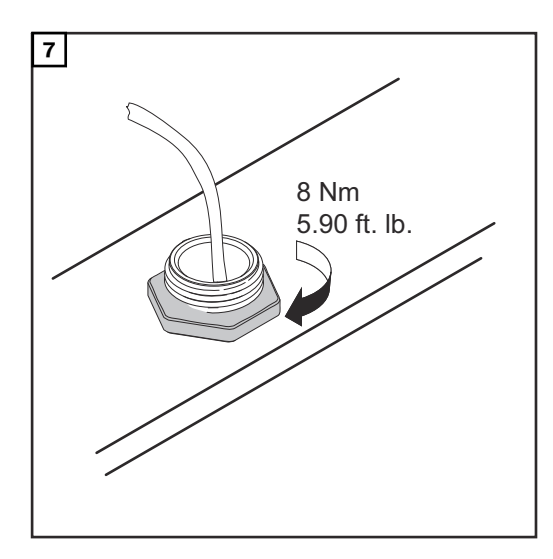

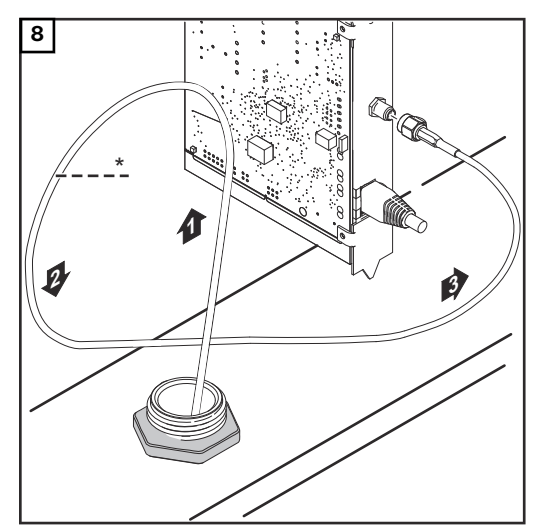

\* Anten kablosunun bükülme yarıçapı: min. 25,4 mm / 1 in.

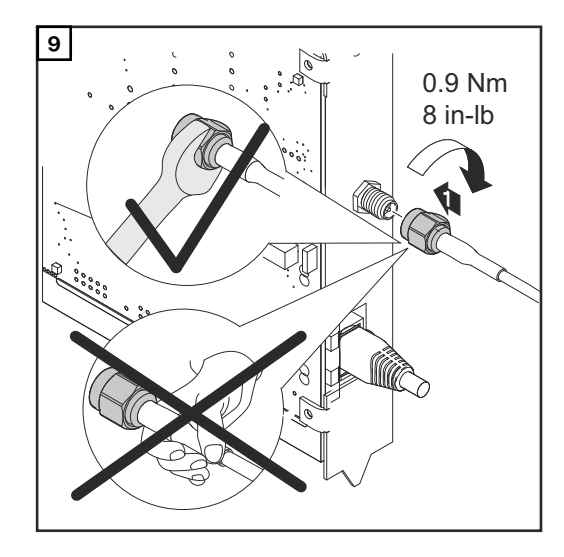

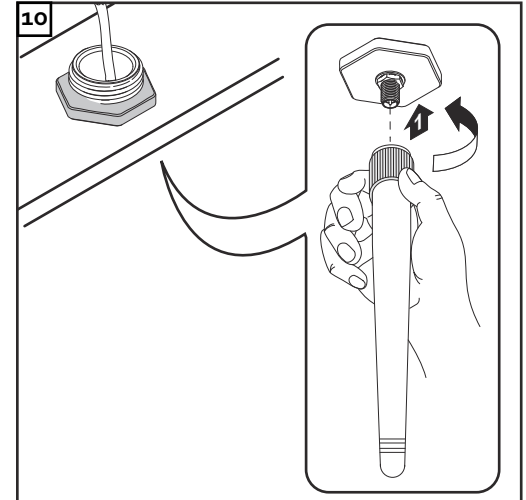

İnverteri "Fronius Datamanager" ile Fronius Solar Net"e kurma

#### **DİKKAT!**

"Fronius Datamanager"e yanlış bağlanan Ethernet veya Fronius Solar Net kablosu sebebiyle DATCOM bileşenlerinde veya PC / dizüstü bilgisayar için maddi hasar riski.

- Ethernet kablosunu sadece LAN bağlantısına (mavi renk etiketi) bağlayın
- Fronius Solar Net kablosunu yalnızca Fronius Solar Net IN bağlantısına (kırmızı işaretli) bağlayın

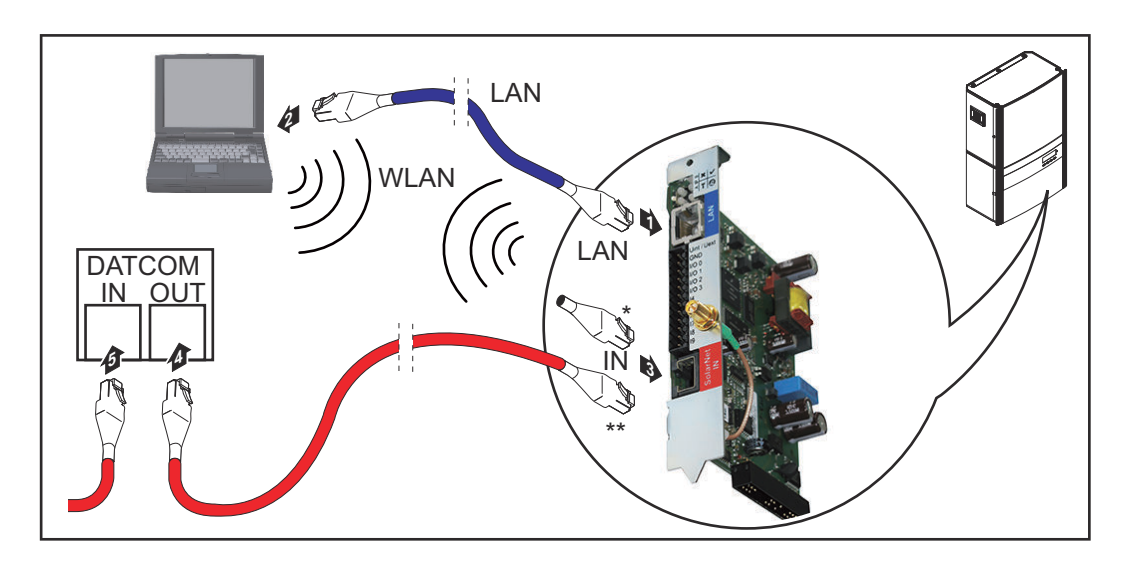

- Uç soket, sadece "Fronius Datamanager"e sahip bir inverter bir PC ile aynı ağda bulunduğunda
- Fronius Solar Net kablosu, "Fronius Datamanager"e sahip bir inverter bir PC ve diğer DATCOM bileşenleriyle aynı ağda bulunduğunda

1 Ethernet kablosunu inverterin kullanım kılavuzuna uygun biçimde bir veri iletişim kablosu gibi invertere takın ve yerleştirin

2 Ethernet kablosunu LAN bağlantı soketine bağlayın

Ethernet kablosunu PC / Laptop ya da uygun bir ağ bağlantı soketine bağlayın 3

"Fronius Datamanager"e sahip sadece bir inverter bir PC ile aynı ağa takıldığında:

Uç soketini Fronius Solar Net IN bağlantısına takın

"Fronius Datamanager"e sahip inverter dışında başka DATCOM bileşenleri de ağda bulunduğunda:

Fronius Solar Net kablosunu "Fronius Datamanager"in Fronius Solar Net IN bağlantısına takın

4

5 Diğer DATCOM bileşenlerini birbirine kabloyla bağlayın

ÖNEMLİ! Son DATCOM bileşenlerinin boştaki IN bağlantısına bir uç soketi takılı olmalıdır.

# Kablaj

| Fronius Solar<br>Net üyesi                            | Fronius Datamanager, Fronius Hybridmanager veya Fronius Com Card'a, harici<br>mahfazaya sahip DATCOM bileşenlere veya diğer DATCOM bileşenlere sahip in-<br>verter aşağıda Fronius Solar Net üyesi olarak adlandırılmaktadır. |                                                                          |                               |                   |                                       |  |  |
|-------------------------------------------------------|----------------------------------------------------------------------------------------------------|--------------------------------------------------------------------------|-------------------------------|-------------------|---------------------------------------|--|--|
| Fronius Solar<br>Net üyelerinin<br>kablajı            | bağlantısı 8 kut<br>ğıyla gerçekleş<br>hat uzunluğu n                                                                                                    | kutuplu veri kablolarına ve<br>leşmektedir.<br>u maks. 1000 m olmalıdır. |                               |                   |                                       |  |  |
| Fronius Solar<br>Net veri kablosu<br>için ön koşullar | Fronius Solar Net üyelerinin kablajı için yalnızca ISO 11801 ve EN50173 uyumlu,<br>kılıfa sahip CAT5 (yeni) ve CAT5e (eski) kullanılmalıdır.<br><b>ÖNEMLİ!</b> ISO/IEC-11801 uyumlu U/UTP kabloları kullanılmamalıdır!        |                                                                          |                               |                   |                                       |  |  |
|                                                       | İzi                                                                                                    | n verilen kablolar:                                                      |                               |                   |                                       |  |  |
|                                                       | -<br>-<br>-                                                                                                    | S/STP<br>F/STP<br>S/FTP                                                  | - F/FTP<br>- SF/FT<br>- S/UTP | P                 | - F/UTP<br>- U/FTP<br>- U/STP         |  |  |
|                                                       | Bu<br>alıd                                                                                                    | konu ile ilgili olarak kılıf C<br>ır.                                    | CAT5 iznine                   | sahip kılıflı bir | fiş oluşturmak için kıvrılm-          |  |  |
|                                                       | Ethernet kablolarındaki damarlar bükülü olduğu için, bükülü damar çiftleri<br>doğru bir biçimde dağıtılması için EIA/TIA-568B'a göre olan kablaja dikkat<br>melidir:                                                          |                                                                          |                               |                   |                                       |  |  |
|                                                       | Fr                                                                                                    | onius Solar Net kontağı                                                  | Çift no.                      | Renk              |                                       |  |  |
|                                                       | 1                                                                                                    | +12 V                                                                    | 3                             | <b>0</b>          | beyaz / turuncu çizgi                 |  |  |
|                                                       | 2                                                                                                    | GND                                                                      | 3                             |                   | turuncu / beyaz çizgi<br>veya turuncu |  |  |
|                                                       | 3                                                                                                    | TX+ IN, RX+ OUT                                                          | 2                             | 0                 | beyaz / yeşil çizgi                   |  |  |
|                                                       | 4                                                                                                    | RX+ IN, TX+ OUT                                                          | 1                             | 0                 | mavi / beyaz çizgi<br>veya mavi       |  |  |
|                                                       | 5                                                                                                    | RX- IN, TX- OUT                                                          | 1                             | •                 | beyaz / mavi çizgi                    |  |  |

0

 $\mathbb{T}$ 

0-

2

4

4

yeşil / beyaz çizgi veya yeşil

beyaz / kahverengi çizgi

kahverengi / beyaz çizgi veya kahverengi

EIA/TIA-568B'e göre kablaj

GND

+12 V

TX- IN, RX- OUT

6

7

8

|                                              | <ul> <li>Damar yerleşiminin doğru olmasına dikkat edin.</li> <li>Bağımsız topraklama (örn. patch panellerinde) bulunduğu takdirde kılıfın kab<br/>lonun yalnızca bir tarafında topraklaması olduğuna dikkat edin.</li> </ul> |  |  |  |  |  |
|----------------------------------------------|----------------------------------------------------------------------------------------------------|--|--|--|--|--|
|                                              | Yapılandırılmış kablaj için genel olarak aşağıdaki normlara uyun:<br>- Avrupa için EN50173-1<br>- uluslararası bölge için ISO/IEC 11801:2002.<br>- Kuzey Amerika için TIA/EIA 568                                            |  |  |  |  |  |
|                                              | Bakır kabloların kullanımında geçerli olan kurallar geçerlidir.                                                                                                    |  |  |  |  |  |
| Önceden monte<br>edilmiş veri kab-<br>loları | Fronius'ta aşağıda belirtilen önceden monte edilmiş veri kabloları mevcuttur:<br>- CAT5 kablosu 1 m 43,0004,2435<br>- CAT5 kablosu 20 m 43,0004,2434<br>- CAT5 kablosu 60 m 43,0004,2436                                     |  |  |  |  |  |
|                                              | Belirtilen kablolar 8 kutupla 1:1 LAN ağ kabloları olup kılıf ile kanallara sahiptir ve<br>RJ45 fişleri içermektedir.                                                                                                    |  |  |  |  |  |

**ÖNEMLİ!** Veri kabloları UV ışınlarına dayanıklıdır. Açık alanda döşeme yapılırken veri kablosunu güneş ışınlarından koruyun.

# Fronius Datamanager'i kurma - Genel bakış

| Güvenlik                | ▲ TEHLİKE!                                                                                                    |
|-------------------------|----------------------------------------------------------------------------------------------------|
|                         | <ul> <li>Hatalı kullanım ciddi can ve mal kayıplarına yol açabilir.</li> <li>Açıklanan fonksiyonları ilk olarak</li> <li>bu kullanım kılavuzu tam olarak okunup anlaşıldığında,</li> <li>sistem bileşenlerinin tüm kullanım kılavuzları, özellikle güvenlik kuralları tam olarak okunup anlaşıldığında kullanın!</li> </ul>                                                                                                    |
|                         | "Fronius Datamanager" biriminin kurulumu ağ teknolojileri hakkında bilgiye sahip<br>kişilerce yapılabilir.                                                                                                    |
| İlk kez devreye<br>alma | 1 "Fronius Datamanager"i invertere yerleştirin                                                                                                    |
|                         | bkz. "Fronius Datamanager'i invertere yerleştirme" bölümü                                                                                                    |
|                         | <ul> <li>2 "Fronius Datamanager"e mavi Ethernet kablosunu takın (LAN bağlantısı)</li> <li>3 "Fronius Datamanager"e uç soketini takın (Fronius Solar Net IN bağlantısı)</li> <li>4 Mavi renkli Ethernet kablosunu PC / Laptop'a bağlayın</li> </ul>                                                                                                    |
|                         | bkz. "Fronius Datamanager'i Fronius Solar Net'e kurma" bölümü                                                                                                    |
|                         | <ul> <li>5 PC / Laptop'ta WLAN'ı kapatın (ağ çatışmalarını önlemek için)</li> <li>6 PC / Laptop'ta "Fronius Datamanager" ağ ayarları uyumlu hale getirin:<br/>IP adresini otomatik oluşturma (DHCP)" etkinleştirilmiş olmalıdır</li> <li>7 "IP" şalterini "Fronius Datamanager"e - A - konumunda takın</li> <li>8 İnverteri kapatın ve açın</li> <li>9 Yaklaşık 1 dakika sonra masaüstü/dizüstü bilgisayarında tarayıcıyı açın ve aşağıdaki adresi girin (ağ sunucusu Internet Explorer'in 9. versiyonundan itibarren, Chrome ve Firefox):<br/>http://169.254.0.180</li> </ul> |
|                         | Devreye alma asistanının ana sayfası gösterilir.                                                                                                    |

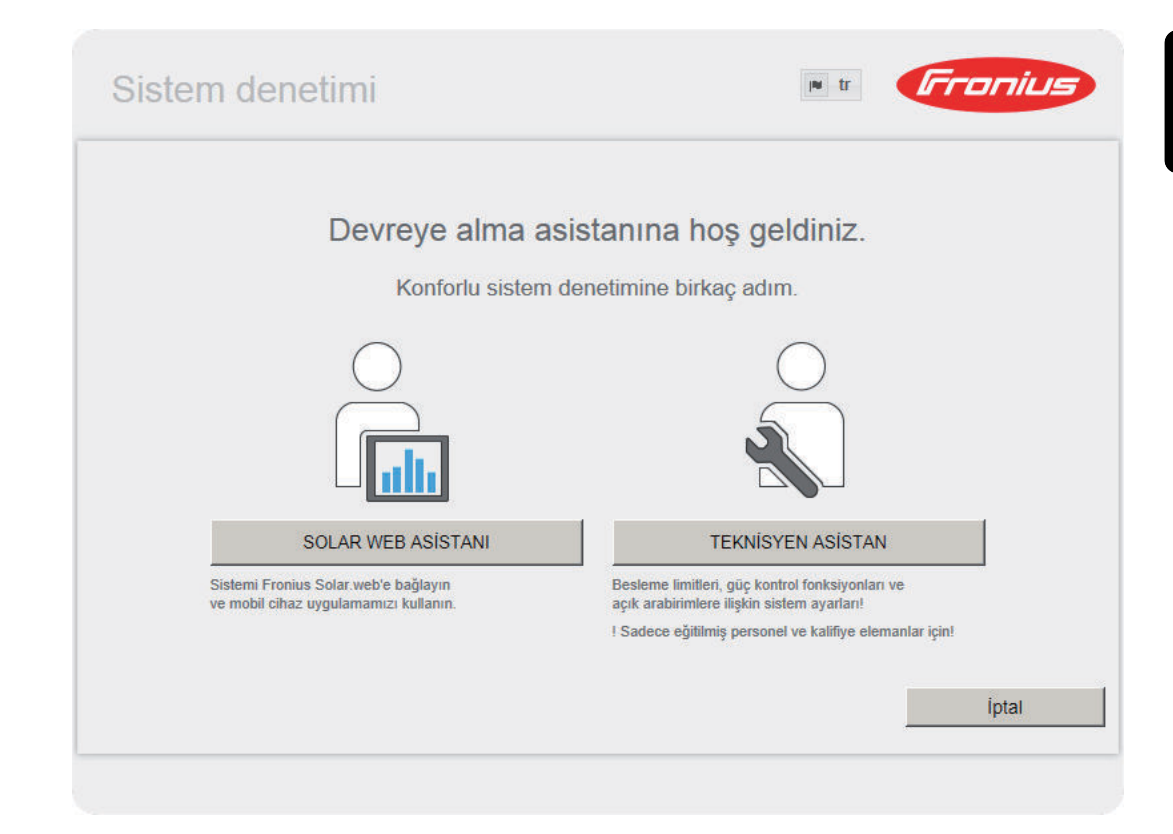

Teknisyen asistan, tesisatçı için ön görülmüştür ve standartlara uygun ayarlar içerir.

Teknisyen asistan kurulursa, oluşturulan servis şifresini mutlaka not edin. Bu servis şifresi, EVU editör ve sayaç menü öğeleri ayarı için gereklidir.

Teknisyen asistan kurulmazsa, kapasite düşürme için herhangi bir direktif ayarlanmamış demektir.

Solar Web asistanlarının kurulması zorunludur!

10 Gerektiğinde teknisyen asistanını kurun ve bu sırada talimatlara uyun

**11** Solar Web asistanını kurun ve bu sırada talimatlara uyun

Fronius Solar Web ana sayfası gösterilir.

veya

Fronius Datamanager web sayfası gösterilir.

**ÖNEMLİ!** Fronius Datamanager'e bağlantı kurulması için, ilgili terminal (örn. Laptop, Tablet vs.) aşağıdaki gibi ayarlanmış olmalıdır:

- "IP adresini otomatik oluşturma (DHCP)" etkinleştirilmiş olmalıdır
### Fronius Datamanager ile bağlantı kurun

## Fronius Datamanager'e Web tarayıcısı üzerinden bağlantı

| Genel                               | "Fronius Datamanager"e web tarayıcısı üzerinden bağlantı, öncelikle bir LAN içeri-<br>sindeki birçok PC kullanıcısının (örn. şirket ağları, okullar, vb.) güncel değerlere<br>ulaşması için uygun bir yöntemdir.<br>"Fronius Datamanager" web sayfasında toplam ve günlük randıman değerleri oku-<br>nabilir ya da inverter kıyaslaması yapılabilir. |  |  |  |  |
|-------------------------------------|----------------------------------------------------------------------------------------------------|--|--|--|--|
| Ön Koşullar                         | <ul> <li>en azından LAN ya da WLAN bağlantısı</li> <li>Web tarayıcısı (örn. Microsoft Internet Explorer IE &gt;/= 9.0, Firefox 4, Google Chrom 27.0 vb.)</li> <li>"Fronius Datamanager"de olduğu gibi aynı ağ segmentinde PC / Laptop</li> </ul>                                                                                                    |  |  |  |  |
| Fronius Datama-<br>nager'e Web tar- | 1 Web tarayıcıyı açın<br>Adres alanına Eronius Datamanager'in IP adresini ya da ana bilgisayar ile alan                                                                                                    |  |  |  |  |

Adres alanına Fronius Datamanager'in IP adresini ya da ana bilgisayar ile alan adını girin

Fronius Datamanager web sayfası görüntülenir.

ayıcısı üzerinden

bağlantı kurun

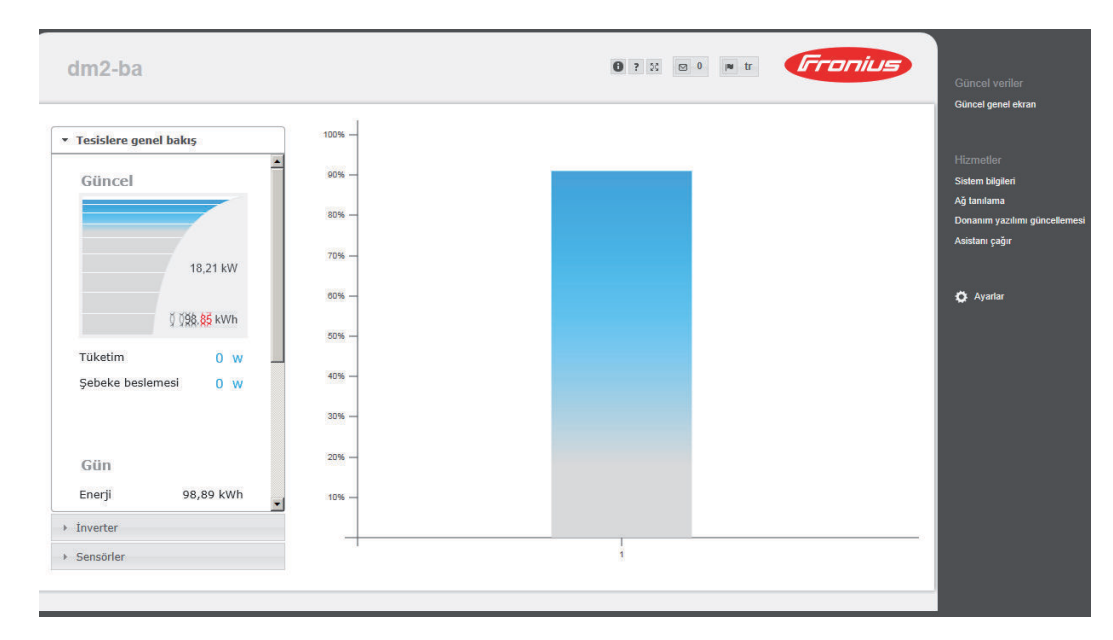

# "Fronius Datamanager"e Internet ve Fronius Sol-ar.web üzerinden bağlantı

| Genel                                                                                                    | Internet ve "Fronius Solar.web" aracılığıyla "Fronius Datamanager" ile bağlantı ku-<br>rularak yeryüzünün her noktasının arşivdeki veriler ve bir fotovoltaik tesisine ait<br>güncel verilere Internet aracılığıyla erişilebilmektedir.<br>Bunun dışında diğer kullanıcılara misafir hesabı aracılığıyla fotovoltaik tesisinin iç<br>yüzü hakkında bilgi sunmak ve çok sayıda tesisi birbiriyle karşılaştırmak<br>mümkündür.                                                                                                    |
|----------------------------------------------------------------------------------------------------|----------------------------------------------------------------------------------------------------|
| Fonksiyon tanımı                                                                                            | "Fronius Datamanager" İnternet'e (örn. bir DSL bağlantı soketi üzerinden)<br>bağlıdır. "Fronius Datamanager" düzenli olarak "Fronius Solar.web"e giriş yapar ve<br>her gün kaydedilen verileri yollar.<br>"Fronius Solar.web" Fronius Datamanager" ile örn. güncel verileri göstermek için<br>aktif biçimde iletişime kurabilir.                                                                                                    |
| Ön Koşullar                                                                                                 | <ul> <li>İnternet erişimi</li> <li>Web tarayıcı</li> <li>ÖNEMLİ! "Fronius Datamanager" kendiliğinden İnternet'e bağlanamaz. Bir<br/>DSL bağlantısında İnternet'e bağlantı bir bağlantı soketi tarafından kurulm-<br/>alıdır.</li> <li>Fotovoltaik tesisin 'Fronius Solar.web'e kaydı</li> <li>Güncel verilerin "Fronius Solar.web"te çağrılması için "Fronius Datamana-<br/>ger"de "Güncel verileri Solar.web'e gönder" altında "evet" seçeneğinin tıkl-<br/>anmış olması gereklidir</li> <li>Arşiv bilgilerinin Fronius Solar.web'de çağrılması için Fronius Datamanager'de<br/>'Arşiv bilgilerini Solar.web'e gönder' altında 'günlük' ya da 'saatlik' seçenekle-<br/>rinden birinin tıklanmış olması gereklidir.</li> </ul> |
| "Fronius Datam-<br>anager"deki veri-<br>leri İnternet ve<br>"Fronius Sol-<br>ar.web" üzerin-<br>den çağırma | "Fronius Datamanager"deki verileri ve arşiv bilgilerini "Fronius Solar.web" üzerin-<br>den çağırmak için:<br>Fronius Solar.web'i başlatın: http://www.solarweb.com<br>Fronius Solar.web ile ilgili daha ayrıntılı bilgileri çevrim içi yardımda bulabilirsi-<br>niz.                                                                                                    |

### Fronius Datamanager'de güncel veriler, servisler ve ayarlar

### Fronius Datamanager web sayfası

| Fronius Datama-<br>nager web sayf- | Fronius Datamanager web sayfasında aşağıdaki veriler gösterilir: |                                                                                  |  |  |  |
|------------------------------------|------------------------------------------------------------------|----------------------------------------------------------------------------------|--|--|--|
| ası - Genel bakış                  | (1)                                                              | Fronius Solar Net Ring'deki tüm inverterlerin mevcut karşılaştırmalı<br>görünümü |  |  |  |

- (2) Tesislere genel bakış: Mevcut / gün / yıl / toplam
- (3) İnverter
- (4) Sensörler
- (5) Servisler Sistem bilgileri, ağ tanılama, donanım yazılımı güncellemesi
- (6) Ayarlar menüsü
- (7) Diğer ayar seçenekleri

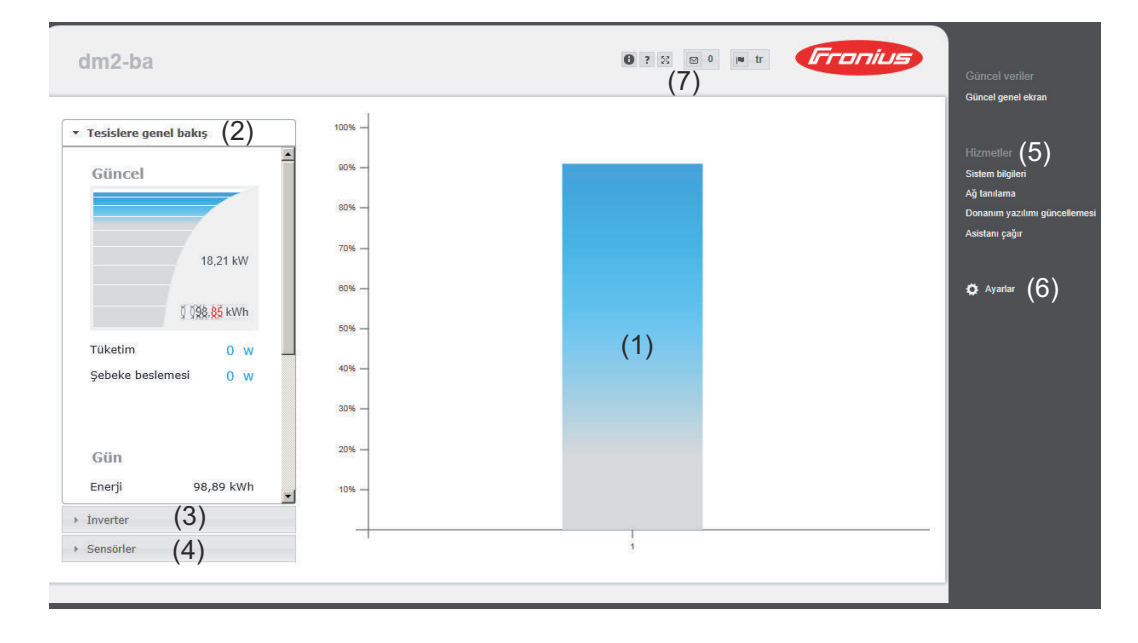

### Ayarlar menüsü Ayarlara tıkladıktan sonra Fronius Datamanager'in web sayfasındaki ayarlar menüsü açılır.

Ayarlar menüsünde Fronius Datamanager'ın konfigürasyonu yapılır.

| GENEL BILGI *                   | Menü maddelerinin genel olarak ayarlanması ve<br>görüntülenmesi                 |
|---------------------------------|---------------------------------------------------------------------------------|
| PAROLALAR                       |                                                                                 |
| İNVERTER                        | 1 Fronius Datamanager ile bağlantı kurun                                        |
|                                 | 2 Ayarlara tıklayın                                                             |
| FRONIUS SENSOR                  | 3 İstenen menü maddesine tıklayın                                               |
| FRONIUS SOLAR.WEB               | İstenen menü maddesi açılır.                                                    |
| SERVIS MESAJLARI                | 🛕 Menü maddesini görüntüleyin ve uygun şekilde                                  |
| AĞ                              | değiştirin.                                                                     |
| SON DÜZENLEYICI                 | 5 Eğer varsa, uygulama düğmesini (örn. Kaydet, Senk-<br>ronize et vb.) tıklayın |
| PUSH SERVICE                    | Değiştirilen veriler uygulanır                                                  |
| MODBUS                          |                                                                                 |
| SAYAÇ **                        |                                                                                 |
| EVU DÜZENLEYICISI **            | * seçilen menü öğesi                                                            |
| Auarlar                         | ** Sayaç ve EVU editör menü öğeleri servis şifresi                              |
| menüsündeki menü mad-<br>deleri | sayesinde korunmalıdır.                                                         |

Diğer ayar"Fronius Datamanager"in web arabiriminde sağ üst kısımda diğer ayar seçenekleri-seçeneklerini bulabilirsiniz:

| ⊠ 0 | Mesajları görüntüle                                                                                                    |
|-----|----------------------------------------------------------------------------------------------------|
| 0   | Sistem bilgileri:<br>Datalogger-ID, yazılım versiyonu, donanım versiyonu, Fronius Solar<br>Net bağlantısı, Solar.web bağlantısı    |
| ?   | Yardım:<br>Almanca ve İngilizce dillerinde "Fronius Datamanager" kullanım kılavu-<br>zu                                            |
|     | Dil:<br>dilin ayarlanması için (Almanca veya İngilizce)<br>"Eronius Datalogger Web"in web arabirimi, və məycut tərəvicinin dilində |
|     | ya da son kez seçilen dilde görüntülenir.                                                                                          |
| 22  | İçeriği genişletme:<br>Güncel veriler / ayarlar menüsü kısmı kaybolur                                                              |

💿 0 ? 🛛 🛪 **Fronius** 

### Fronius Datamanager'in güncel verileri

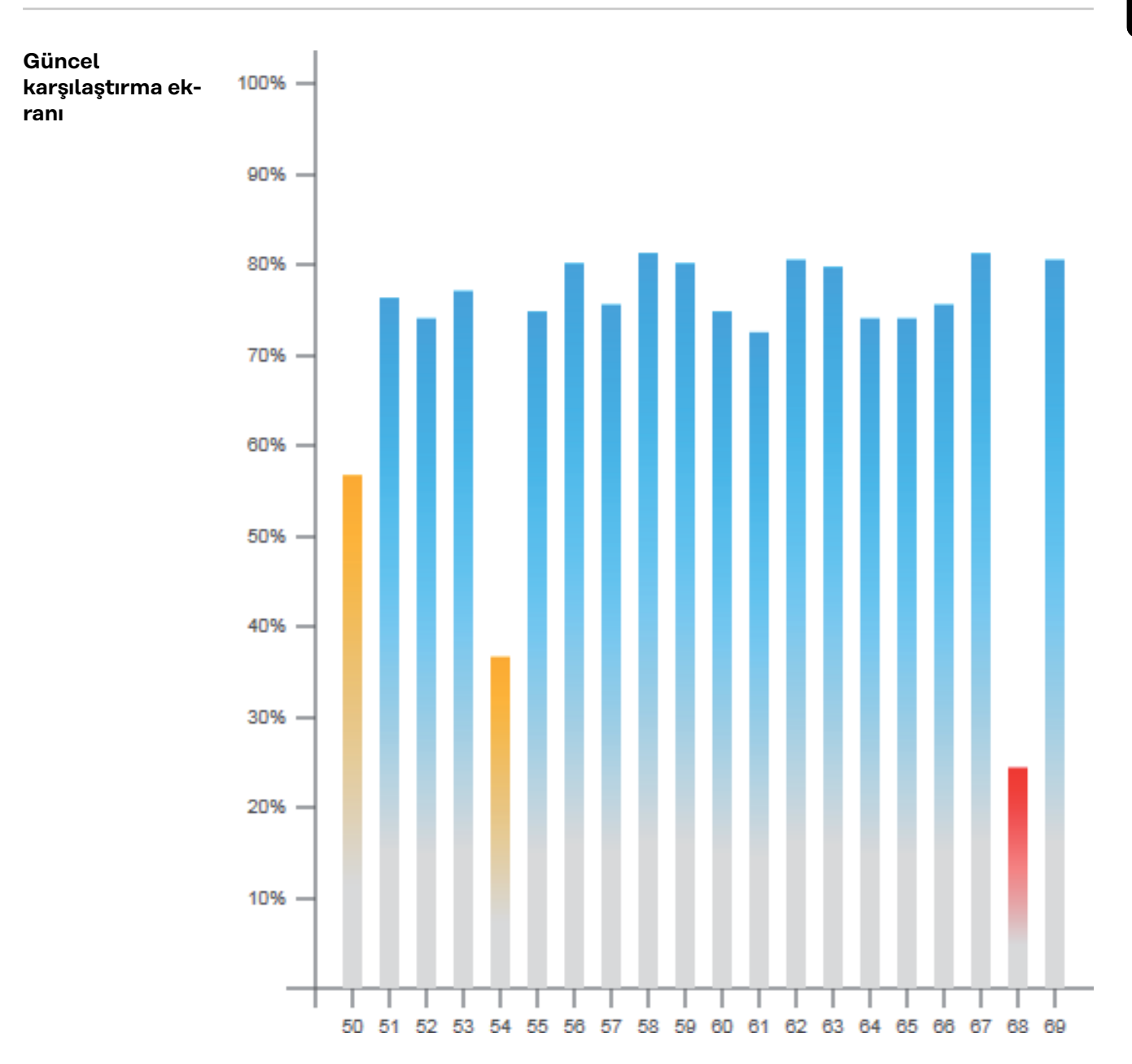

Güncel karşılaştırma ekranında bir fotovoltaik tesisteki birden çok inverter birbirleriyle karşılaştırılır.

İnverterin güncel AC gücü, ilgili invertere bağlanmış olan solar modül gücüne göre yüzdesel olarak çubuk şeklindeki bir diyagramda gösterilir. Her bir inverter için bir çubuk görüntülenir. Çubuk rengi, inverterin güç aralığını ifade eder:

| mavi:    | inverter gücü, tüm inverterlerin ortalama gücüne eşittir                                                                            |
|----------|----------------------------------------------------------------------------------------------------|
| sarı:    | inverter gücü, tüm inverterlerin ortalama gücünden biraz<br>düşüktür<br>(ortalamanın % 50 - 90'ı)                                   |
| kırmızı: | inverter gücü, tüm inverterlerin ortalama gücünden oldukça<br>düşüktür ya da inverterde bir arıza vardır<br>(ortalamanın % < 50'si) |

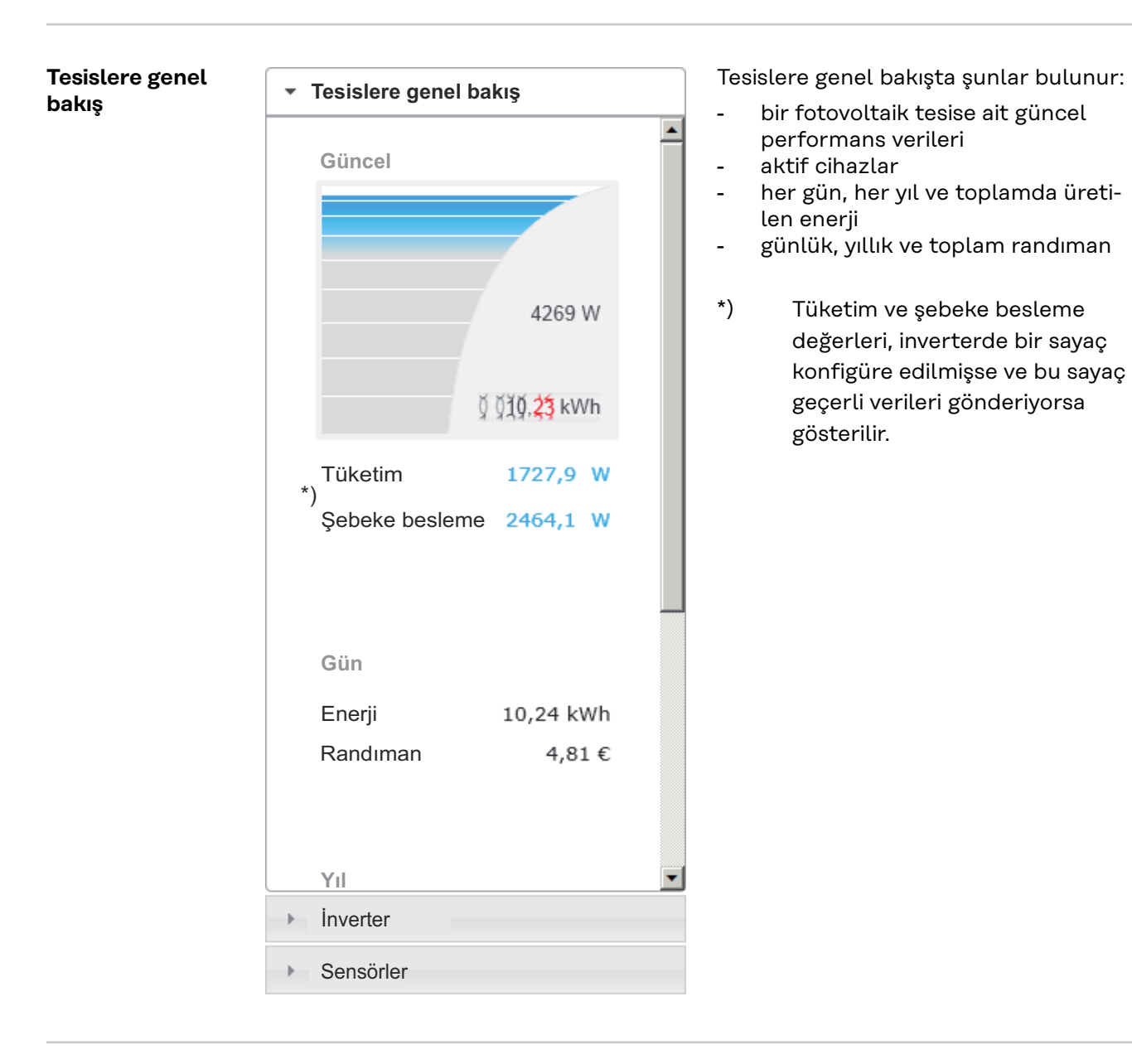

İnverterlere / sensörlerin görünümü İnverterlerin görünümü

| ۲ | Tesislere genel bakış |  |
|---|-----------------------|--|
| • | İnverter              |  |
| i | nverter 50            |  |
| F | Fronius IG 30         |  |
|   |                       |  |

**inverter 51** Fronius IG 30

**inverter 52** Fronius IG 30

**inverter 53** \*) Fronius IG 30

**inverter 54** Fronius IG 30

**inverter 55** Fronius IG 30

**Inverter 56** Fronius IG 30

5

inverter 57 Fronius IG 30

Sensörler

#### Sensörlerin görünümü

| Tesislere genel bakış                                                                    |                                            |  |  |  |
|------------------------------------------------------------------------------------------|--------------------------------------------|--|--|--|
| Inverter                                                                                 |                                            |  |  |  |
| <ul> <li>Sensörler</li> </ul>                                                            |                                            |  |  |  |
| Sensor Card 1<br>Temperature 1<br>Temperature 2<br>Irradiation<br>Digital 1<br>Digital 2 | 56 °C<br>30 °C<br>0 W/m²<br>0 m/s<br>0 hPa |  |  |  |

İnverterlerin görünümü kısmında sistemde bulunan tüm inverterler gösterilir.

\*) Bir invertere veya karşılaştırmalı görünümdeki ilgili çubuğa tıklayarak invertere ait güncel veriler gösterilir:

> Annual II Annual An III III Addie Annual IIII III Addie and Annual Industry IIIIII Industry IIIIIII

Sensörlerin görünümü kısmında sistemde bulunan tüm Sensor Card / Boxes gösterilir.

### Servisler - sistem bilgileri

| 13                                 | Sistem bilgileri                                                                                                    |  |  |  |
|------------------------------------|----------------------------------------------------------------------------------------------------|--|--|--|
| Veri kaydedici-ID                  | 240.42435                                                                                                    |  |  |  |
| Devre kartı sürümü                 | 2.4A                                                                                                    |  |  |  |
| Yazılım sürümü                     | 3.3.5-22                                                                                                    |  |  |  |
| Sistem saati                       | Oct 21 2014, 13:04:15 CEST                                                                                                    |  |  |  |
| Çalışma zamanı                     | 4 d, 0 h, 46 min, 20 sec.                                                                                                    |  |  |  |
| Kullanıcı aracısı                  | Mozilla/5.0 (compatible; MSIE 9.0; Windows NT 6.1; WOW64; Trident/5.0; SLCC2; .NET CLR 2.0.50727; .NET CLR 3.5.30729; .NET CLR 3.0.30729; Media Center PC 6.0; .NET4.0C; .NET4.0E) |  |  |  |
| Ağ geçidi                          |                                                                                                    |  |  |  |
| DNS sunucusu                       |                                                                                                    |  |  |  |
| LED durumları                      | 🗸 🗙 🐵 🏋                                                                                                    |  |  |  |
|                                    | LAN arayüzü                                                                                                    |  |  |  |
| IP adresi                          |                                                                                                    |  |  |  |
| Alt ağ maskesi                     | 255.255.255.0                                                                                                    |  |  |  |
| MAC adresi                         | 00:03:AC:01:BF:49                                                                                                    |  |  |  |
|                                    | WLAN arayüzü                                                                                                    |  |  |  |
| IP adresi                          |                                                                                                    |  |  |  |
| Alt ağ maskesi                     |                                                                                                    |  |  |  |
| MAC adresi                         | 00:06:C6:41:27:D3                                                                                                    |  |  |  |
|                                    | GPIO                                                                                                    |  |  |  |
| IO-Name                            | 1/00 1/01 1/02 1/03 14 15 16 17 18 19                                                                                                    |  |  |  |
| IO-Direction                       | OUT OUT IN IN IN IN IN IN IN                                                                                                    |  |  |  |
| IO-State                           | off off off off off off off off                                                                                                    |  |  |  |
| yarı: Bu cihaz, Open Source Softwa | re içerir.                                                                                                    |  |  |  |

Jygun kaynak kodlarının kullanılan yazılımı ve gereksinmesi üzerine ayrıntılı bilgi için lütfen Fronius TechSupport ile ilişkiye geçin.

| Veri kaydediciyi yeniden başlat | (1) | Fabrika ayarlarına geri döndür                                      | (2) |
|---------------------------------|-----|---------------------------------------------------------------------|-----|
|                                 |     | <ul> <li>ağ hariç bütün ayarları</li> <li>bütün ayarları</li> </ul> | ( ) |

- (1) Fronius Datamanager'in yeniden başlatılması için
   "Datalogger'ı yeniden başlat" düğmesi
- (2) 'Fabrika ayarlarına geri dön' düğmesi
- (3) "Ağ hariç bütün ayarlar" seçme olanağı
   Fronius Datamanager'in fabrika ayarlarına geri döndürülmesi için.
   Şebeke ayarları ile servis kullanıcısı tarafından korunan tüm öğeler (EVU editör, sayaç ayarları ve servis şifresi) korunur.
- 'Tüm ayarlar' seçme olanağı
   Fronius Datamanager'in ve şebeke ayarlarının fabrika ayarlarına geri döndürülmesi için.
   Servis kullanıcısı tarafından korunan tüm öğeler (EVU editör, sayaç ayarları ve servis şifresi) korunur

**ÖNEMLİ!** Fronius Datamanager fabrika ayarlarına geri döndürülmüşse saat ve tarih ayarlarının kontrol edilmesi gerekir.

### Servisler - ağ tanılama

#### Ağ tanılama Servis / şebeke teşhisi altında, şebeke sorunlarının teşhisi ve giderilmesine yardımcı olacak fonksiyonlar bulunur. Ping ve Traceroute komutları yerine getirilebilir.

| Host: solarweb.fronius.com (1) | ping | traceroute |
|--------------------------------|------|------------|
|                                | (2)  | (3) 🔺      |
|                                |      |            |
|                                |      |            |
|                                |      |            |
|                                |      |            |
|                                |      |            |
|                                |      |            |
|                                |      |            |
|                                |      |            |
|                                |      |            |
|                                |      | -          |
| Clear Screen                   |      |            |

#### **Ping command**

bir Ping command ile bir Host'un erişilebilir olup olmadığı ve veri aktarımının ne kadar zaman alacağı kontrol edilebilir.

Ping command gönderme:

Host alanına: (1) bir Host ismi veya bir IP adresi girin 1

2 Ping (2) düğmesine tıklayın

- Ping command gönderilir \_
- oluşturulan verilen görüntülenir

#### Trace route command

bir Trace route command ile verilerin host'a hangi ara istasyonlar üzerinden aktarılacağı belirlenebilir.

Trace route command gönderme:

1 Host alanına: (1) bir Host ismi veya bir IP adresi girin

**2** Traceroute (3) düğmesine tıklayın

- Trace route komutu gönderilir -
- oluşturulan verilen görüntülenir \_

### **Services - Firmware-Update**

Genel

Hizmetler / Donanım yazılımı güncellemesi seçeneği ile Fronius Datamanager'in donanım yazılımı güncellenebilir. Bir donanım yazılımı güncellemesi LAN ya da web üzerinden gerçekleştirilebilir.

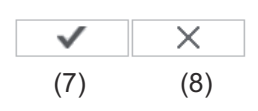

| Ko | nfi | aü | ra( | e1/ | on |
|----|-----|----|-----|-----|----|
| NU |     | ցս | a   | зу  |    |

- (1) 🗹 otomatik güncelleme arama 🛛 şimdi kontrol et (2)
- (3) 🗆 Web güncellemesi için proxy sunucu kullanın

Gerçekleştir

(4) • Web ile güncelleme C LAN ile güncelleme

| Güncellemeyi gerçekleştir | (6) |
|---------------------------|-----|
|---------------------------|-----|

- (1) otomatik güncelleme ara
- (2) 'şimdi kontrol et' düğmesi (güncellemeleri manuel olarak ara)
- (3) Web güncellemesi için Proxy sunucu kullan

| (3) 🖪<br>(3a) F | Web güncellemesi için proxy sunucu kullanın Proxy sunucu: http:// |
|-----------------|-------------------------------------------------------------------|
| (3b) F          | Port: 8080                                                        |
| (3c) K          |                                                                   |
| (3d)            | Darola:                                                           |
| (3u) ·          |                                                                   |
| <i>(</i> )      |                                                                   |
| (3a)            | Proxy sunucunun girileceği alan                                   |
| (3b)            | Portun girileceği alan                                            |
| (3c)            | Kullanıcının girileceği alan                                      |
| (3d)            | Şifrenin girileceği alan                                          |
|                 |                                                                   |
| (4)             | Web ile güncelleme yap                                            |
| (5)             | LAN ile güncelleme yap                                            |
|                 |                                                                   |
| C               | Web ile güncelleme (5)                                            |
| (5a)            | Bilgisayarınızın IP adresi:                                       |
| (5a)            | IP adresinin girileceği alan                                      |
| (6)             | 'Güncellemeyi uygula' düğmesi                                     |
|                 | güncelleme islemini baslatmak icin                                |
| (7)             | Kabul et/Kavdet düğmesi                                           |
| (0)             | İntal (Cirdilari alkar düğmani                                    |
| (0)             | iptati dirulteri çıkar duğmesi                                    |

OtomatikÖNEMLİ! Güncellemelerin otomatik olarak aranması için bir internet bağlantısıgüncelleme aragereklidir.

Eğer "otomatik güncelleme ara" (1) seçeneği etkinleştirilmişse Fronius Datamanager günde bir defa otomatik olarak güncellemeleri arar. Eğer yeni güncellemeler varsa, Fronius Datamanager web sayfasının diğer ayar olanaklarında mesaj olarak gösterilir.

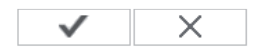

Konfigürasyon

(1) 🗹 otomatik güncelleme arama 🛛 şimdi kontrol et

| Manuel güncel-<br>leme arama | Eğer "otomatik güncelleme ara" seçeneği etkinleştirilmemişse güncellemeler oto-<br>matik olarak aranmaz. |
|------------------------------|----------------------------------------------------------------------------------------------------|
|                              | Güncellemeleri manuel olarak aramak için "şimdi kontrol et" (2) düğmesine basın                          |
|                              | $\checkmark$ $\times$                                                                                    |
| Konfigürasyon                |                                                                                                    |
| 🗖 otomatik güncelleme        | e arama simdi kontrol et (2)                                                                             |
|                              |                                                                                                    |
|                              |                                                                                                    |
|                              |                                                                                                    |

| Donanım<br>yazılımını web<br>üzerinden<br>güncelleme | <ol> <li>Web tarayıcısı aracılığıyla Fronius Datalogger Web web sayfasını açın</li> <li>Hizmetler altından donanım yazılımı güncellemesini açın</li> <li>'Web ile güncelleme yap'ı seçin</li> <li>"Güncellemeyi uygula" düğmesini tıklayın</li> </ol> |
|------------------------------------------------------|----------------------------------------------------------------------------------------------------|
|------------------------------------------------------|----------------------------------------------------------------------------------------------------|

Güncelleme için güvenlik sorusu gösterilir.

| üncelleme işlemi bir kaç dakika si   | rebilir.                                                                               |
|--------------------------------------|----------------------------------------------------------------------------------------|
| u süre içinde akım tedariki kes      | ilmemelidir!                                                                           |
| olar.access/Solar.web web arayüz     | ü ve bağlantısı bu esnada mevcut değildir.                                             |
| üncelleme sırasında Power-LED'de     | kırmızı ışık yanıp söner.                                                              |
| üncelleme başarılı olduktan sonra    | LED tekrar sürekli yeşil yanar; eğer bir hata meydana gelmişse sürekli kırmızı yanar.  |
| üncelleme başarılı bir şekilde yapı  | ldıktan sonra web tarayıcısının önbelleği olası gösterge hatalarının önüne geçmek için |
| oşaltılmalıdır!                      |                                                                                        |
| /eb ile güncelleme:                  |                                                                                        |
| ütfen veri kaydedicinin etkin bir in | ternet bağlantısına sahip olduğundan emin olun.                                        |
|                                      |                                                                                        |

5 "Evet" düğmesini tıklayın

Güncelleme uygulanır, güncelleme gelişimi bir çubuk olarak ve yüzdelik değerle gösterilir.

**6** Güncelleme başarılı bir şekilde yapıldıktan sonra Kabul et/Kaydet düğmesine basın

Sunucuya bağlantıda hata meydana gelirse:

- güncelleme süresince firewall'u devre dışı bırakın
- yeniden deneyin

ÖNEMLİ! Eğer İnternet'e bağlantı için bir proxy sunucu kullanılıyorsa:

- "Web güncelleme için proxy sunucu kullan" seçeneği etkinleştirilmiş olmalıdır
- istenilen bilgilerin girilmesi zorunludur

| Donanım<br>yazılımını LAN<br>üzerinden<br>güncelleme | <ol> <li>PC / Laptop ve Fronius Datamanager arasında LAN bağlantısı oluşturun</li> <li>Güncel donanım yazılımını Fronius ana sayfasından indirin</li> <li>İndirilen güncelleme verilerini PC / Laptop'ta çalıştırın</li> <li>Fronius Datamanager'in gerekli verileri indireceği bir web sunucusu başlatılır.</li> </ol> |
|------------------------------------------------------|----------------------------------------------------------------------------------------------------|
|                                                      | <ul> <li>4 Web tarayıcısı aracılığıyla Fronius Datalogger Web web sayfasını açın</li> <li>5 Ayarlar / donanım yazılımı güncellemesi ögesini açın</li> </ul>                                                                                                    |

6 'LAN ile güncelleme yap'ı seçin

7 PC / Laptop'un IP adresini girin

8 "Güncellemeyi uygula" düğmesini tıklayın

Güncelleme için güvenlik sorusu gösterilir.

### TR

#### Güncellemeyi gerçekten yapmak istiyor musunuz?

Güncelleme işlemi bir kaç dakika sürebilir.

**Bu süre içinde akım tedariki kesilmemelidir!** Solar.access/Solar.web web arayüzü ve bağlantısı bu esnada mevcut değildir.

Güncelleme sırasında Power-LED'de kırmızı ışık yanıp söner. Güncelleme başarılı olduktan sonra LED tekrar sürekli yeşil yanar; eğer bir hata meydana gelmişse sürekli kırmızı yanar.

Güncelleme başarılı bir şekilde yapıldıktan sonra web tarayıcısının önbelleği olası gösterge hatalarının önüne geçmek için boşaltılmalıdır!

#### LAN ile güncelleme:

Lütfen önce indirilen güncelleme arşivini bilgisayarınızda çalıştırın.

Böylece bilgisayarınızda, veri kaydedicinin gerekli dosyaları indirdiği bir sunucu başlatılır.

Şayet bilgisayarınız ile veri kaydedici arasında bir güvenlik duvarı varsa, güncelleme boyunca bu güvenlik duvarını lütfen devre dışı bırakın!

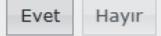

9 "Evet" düğmesini tıklayın

Güncelleme uygulanır, güncelleme gelişimi bir çubuk olarak ve yüzdelik değerle gösterilir.

Güncelleme başarılı bir şekilde yapıldıktan sonra Kabul et/Kaydet düğmesine basın

"Güç Besleme LED'i" yeniden yeşil renkte yandığında güncelleme işlemi sona ermiştir.

Sunucuya bağlantıda hata meydana gelirse:

- güncelleme süresince firewall'u devre dışı bırakın
- yeniden deneyin

### Servis asistanını çağırın

#### Asistanı çağır "Asistanı çağırın" altında deveye alma asistanı tekrar çağrılabilir ve çalıştırılabilir.

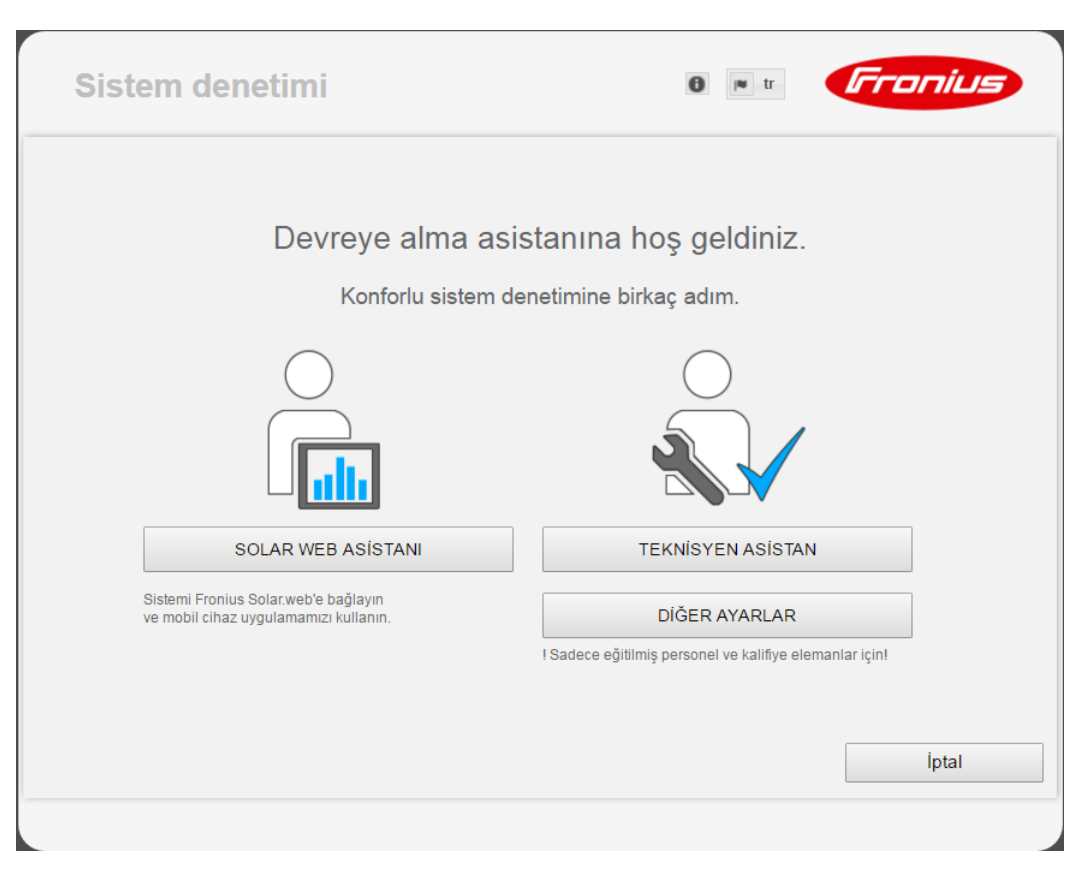

#### SOLAR WEB ASİSTANI

Tesisin Fronius Solar.web ve mobil cihazlar için Fronius uygulamaları ile bağlanması için

#### **TEKNİSYEN ASİSTANI (sadece eğitim almış personel veya uzman personel için)** Sistem ayarları için

DİĞER AYARLAR (sadece eğitim almış personel veya uzman personel için) Buradan tüm Fronius sistem denetimi ayarları ayar imkanlarına ulaşabilirsiniz. "SOLAR WEB ASİSTANI" düğmesi ile tekrardan önceki sayfaya geri gidilir.

### Ayarlar - Genel

#### Genel bilgi Ge

Genel bilgi

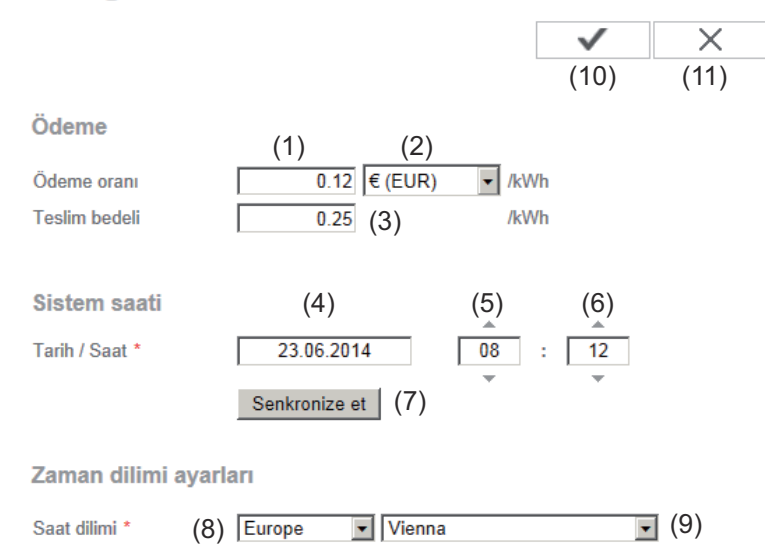

Ücretlendirme altında maliyet hesaplaması için kWh başına maliyet oranı (1), para birimi (2) ve kWh başına tüketim (3) girilebilir. Randıman, güncel genel görünüm ekranında görüntülenir.

'Sistem süresi' altında tarih (4), saat (5) ve dakika (6) girilebilir.

Senkronize et (7) düğmesine tıklayarak, Fronius Datamanager web sayfasının giriş alanlarında gösterilen zaman elektronik bilgi işlem işletme sistemi zamanına ayarlanır.

Zaman ayarını kabul etmek için Kabul et/Kaydet (10) düğmesine tıklayın.

'Zaman dilimi ayarları' altında, zaman diliminin bölge (8) ve yeri (9) ayarlanabilir.

- (10) Kabul et/Kaydet düğmesi
- (11) İptal/Girdileri çıkar düğmesi
- \* \* ile işaretli alanların doldurulması zorunludur.

### Ayarlar - şifreler

| GenelParolaların belirlenmesiyle Fronius Datamanager'e erişim kontrol alt<br>Bunun için 3 çeşit parola tipi mevcuttur:<br>- yönetici şifresi<br>- servis şifresi<br>- kullanıcı şifresi |                                                            | ger'e erişim kontrol altına alınır. |
|----------------------------------------------------------------------------------------------------|------------------------------------------------------------|-------------------------------------|
| Parolalar                                                                                                    | Parolalar                                                  |                                     |
|                                                                                                    | Kullanıcı Adı       admin       (1)         eski şifre *   | (4)                                 |
|                                                                                                    | Kullanıcı Adı       service       (2)         eski şifre * | (4)                                 |

(3)

(1) Yönetici şifresi, Kullanıcı ismi = admin

Kullanıcı, devreye alma sırasında oluşturulan yönetici şifresiyle, Fronius Datamanager'de hem okuma hem de ayar yapma hakkına sahip olur. Ayarlar menü öğesi kullanıcı tarafından açılabilir, EVI Editör ve sayaç ayarları hariç bütün ayarlar gerçekleştirilebilir.

Oluşturulan yönetici şifresinde kullanıcı, eğer ayarlar menü öğesini açmak isterse, Fronius Datamanager'de kullanıcı ismini ve parolayı girmelidir.

(2) Servis şifresi, Kullanıcı ismi = Servis

Servis şifresi, normal olarak devreye alma asistanında servis teknisyeni veya tesis tesisatçı tarafından oluşturulur ve tesise özel parametrelere erişimi olanaklı kılar. Sayaç ayarlarında ve EVU Editör'de ayarları gerçekleştirmek için, servis şifresi gereklidir. Servis şifresi oluşturulmadığı sürece, sayaç ve EVU Editör menü öğelerine erişim mümkün olmaz.

(3) Seçim alanının etkinleştirilmesinden sonra kullanıcı şifresi gösterilir, Kullanıcı ismi = User.

| ELokal sistem sayfasını koruma altına alın. Böylece sistem sadece yetkili kişiler tarafından görülebilir. |      |  |              |     |
|----------------------------------------------------------------------------------------------------|------|--|--------------|-----|
| (3)                                                                                                    |      |  | $\checkmark$ | (4) |
| Kullanıcı Adı                                                                                             | user |  |              |     |
| Şifre *                                                                                                   |      |  |              |     |
| Şifreyi tekrarla *                                                                                        |      |  |              |     |

Eğer bir kullanıcı parolası tanımlanmış ise kullanıcı Fronius Datamanager'de yalnızca okuma hakkına sahip olur. Kullanıcı "Ayarlar" menü öğesini açamaz.

Bir kullanıcı şifresi oluşturulurken, kullanıcı Fronius Datamanager'e her bağlandığında kullanıcı ismini ve şifresini girmelidir.

Kabul et/Kaydet düğmesi

4

)

### Ayarlar - İnverter

| Ek j<br>øö | nverte     | r           |             |                    |     |              |      |     |
|------------|------------|-------------|-------------|--------------------|-----|--------------|------|-----|
| İn         |            |             | (1)         |                    | (8) | $\checkmark$ | X    | (9) |
|            | Tesis ismi | * datcom-ci | ity1        |                    | (7) |              | -    |     |
|            |            |             |             |                    | (7) | hepsini aya  | arla |     |
|            | No         | görülebilir | Cihaz tipi  | Cihaz ismi         |     | PV[Wp]       | 5    |     |
|            | 10         |             | IG 30 Dummy | * IG 30 Dummy (10) |     | * 2800       |      |     |
|            | (2)        | (3)         | (4)         | (5)                |     | (6)          |      |     |
|            |            |             |             |                    |     |              |      |     |

İnverter başlığı altında karşılaştırma ekranı için gerekli veriler belirlenir.

- (1) Bir \* tesis ismine ayrılan alan
- (2) Fronius Solar Net'teki inverterin numarası
- (3) Seçim alanı seçilmişse, inverter karşılaştırma ekranında gösterilir
- (4) Cihaz tipinin gösterilmesi
- (5) Bir \* cihaz ismine ayrılan alan
- (6) Solar panel kapasitesinin \* W cinsinden girilmesi için ayrılan alan
- (7) Tüm düğme ayarları
- (8) Kabul et / Kaydet düğmesi
- (9) İptal / Girdileri çıkar düğmesi
- \* \* ile işaretli alanların doldurulması zorunludur.

### **Ayarlar - Fronius Sensor Cards**

#### Sensör Card'lar Fronius Sensor Card'lar

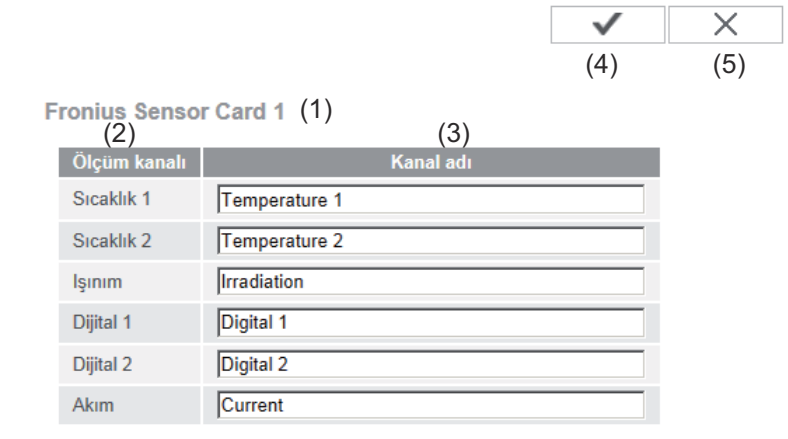

"Sensor Cards" başlığı altında bir Fronius Sensor Card /Box'ın her bir sensör değeri için özel bir kanal adı verilebilir (örn.: rüzgar hızı).

- (1) Gösterilen Sensor Card
- (2) gösterilen ölçüm kanalı
- (3) Kanal isimleri için ayrılan alan
- (4) Apply/Save (Uygula/Kaydet) düğmesi
- (5) Cancel/Discard entries (İptal/Girdileri çıkar) düğmesi

### Ayarlar - Fronius Solar.web

Solar.web menü öğesi aracılığıyla Fronius Datamanager ile Fronius Solar.web'e direkt bir bağlantı kurulabilir.

Fronius Solar.web

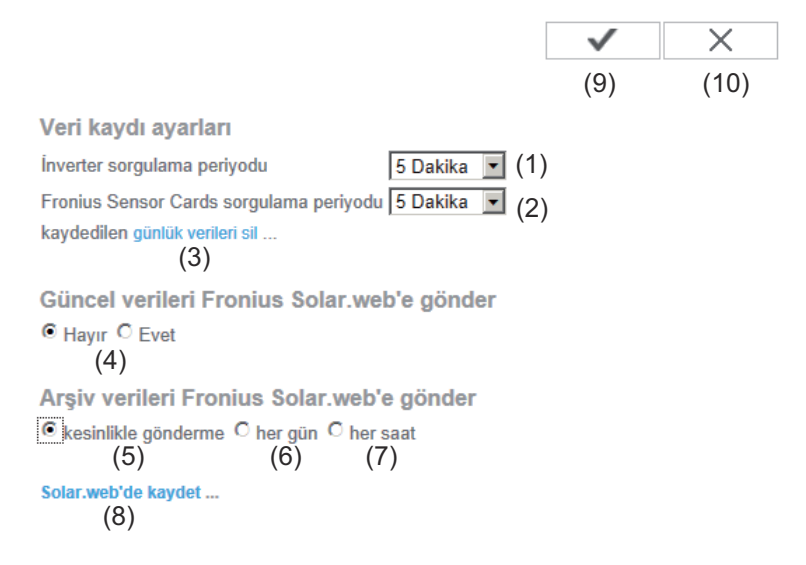

#### Veri kaydı ayarları

- (1) İnverter için sorgulama döngüsü seçimi:
   Her 5 / 10 / 15 / 20 / 30 dakikada bir veri sorgulama
- (2) Fronius Sensor Cards için sorgulama döngüsü seçimi: Her 5 / 10 / 15 / 20 / 30 dakikada bir veri sorgulama
- Günlük dosyalar sil düğmesi
   Günlük dosyaları sil düğmesine tıkladıktan sonra, günlük dosyaları silmek
   için bir güvenlik sorusu gösterilir.
- (4) Güncel verilerin Fronius Solar.web'e gönderilip gönderilmemesi hakkında tercih

#### Fronius Solar.web'e arşiv verilerini gönder

- (5) kesinlikle gönderme
- (6) günlükSeçim alanının etkinleştirilmesinden sonra ayar seçenekleri gösterilir:

C kesinlikle gönderme eher gün C her saat (6) um 07:00 ▼ (6a) am ☑ Pazartesi ☑ Salı ☑ Çarşamba ☑ Perşembe ☑ Cuma ☑ Cumartesi ☑ Pazar

(6b)

- (6a) Zamanın girildiği alan (Saat)
- (6b) Haftanın gününü seçmek için alan
- (7) saatlik Seçim alanının etkinleştirilmesinden sonra ayar seçenekleri gösterilir:
  - C kesinlikle gönderme C her gün e her saat (7) □ 00:00 □ 01:00 □ 02:00 □ 03:00 □ 04:00 □ 05:00 ☑ 06:00 ☑ 07:00 □ 08:00 ☑ 09:00 ☑ 10:00 ☑ 11:00 ☑ 12:00 ☑ 13:00 ☑ 14:00 ☑ 15:00 ☑ 16:00 ☑ 17:00 ☑ 18:00 ☑ 19:00 ☑ 20:00 ☑ 21:00 □ 22:00 □ 23:00
- (7a) Zamanın girildiği alanlar (Saat)
- (8) Solar.web'i kaydet düğmesi
   Düğmeye tıklayarak Fronius Solar.web ana sayfası açılır, Fronius Solar.web
   için önemli olan veriler otomatikman gönderilir.
- (9) Kabul et/Kaydet düğmesi
- (10) İptal/Girdileri çıkar düğmesi

### Bellek kapasitesini hesaplama

| Kayıt kapasitesi                   | Bir invertere sahip bir fotovoltaik tesiste 15 dakikalık kayıt aralığında çalışan Fro-<br>nius Datamanager'in bellek kapasitesi 5 yıl 7 aya kadar çıkabilir.<br>Sisteme entegre edilmiş inverterlerin ya da Fronius Sensor Card / Box'ların<br>sayısına bağlı olarak "Fronius Datamanager"in bellek kapasitesi azalır. |                                                                       |  |  |
|------------------------------------|----------------------------------------------------------------------------------------------------|-----------------------------------------------------------------------|--|--|
| Bellek kapasite-<br>sini hesaplama | 1 İnverter ve Fronius Sensor Ca                                                                                                    | rd / Box'ların veri kayıt noktalarını belirleme                       |  |  |
|                                    |                                                                                                    | Kayıt süresi [dak]                                                    |  |  |
|                                    | Guntuk veri kayıt noktası =                                                                                                    | Bellek aralığı [dak]                                                  |  |  |
|                                    | Kayıt süresi [dak]<br>- inveryer için örn. 14 saat<br>- Fronius Sensor Card / Fı                                                                                                    | = 840 dakika<br>ronius Sensor Box için: 24 saat = 1440 dakika         |  |  |
|                                    | 2 Veri kayıt noktalarının toplamı                                                                                                    | nı alma                                                               |  |  |
|                                    | Veri kayıt noktalarının toplamı<br>=(inverter sayısı x günlük veri H<br>sayısı x günlük veri kayıt nokta                                                                                                    | =<br>(ayıt noktası sayısı) + (Fronius Sensor Card / Box<br>sı sayısı) |  |  |
|                                    | <b>3</b> Günlük bellek sektörlerini beli                                                                                                    | rleme                                                                 |  |  |
|                                    | Günlük bollok soktörləri -                                                                                                    | Kayıt noktalarının toplamı                                            |  |  |
|                                    | Guniuk bellek sektönen –                                                                                                    | 114                                                                   |  |  |
|                                    | 4 Tam sayıya yuvarlayın                                                                                                    |                                                                       |  |  |
|                                    | <b>5</b> Bellek kapasitesini belirleme                                                                                                    |                                                                       |  |  |
|                                    | Bollok konssitasi [Gün] -                                                                                                    | 2048                                                                  |  |  |
|                                    | Dellek kapasilesi [Gun] –                                                                                                    | Günlük bellek sektörleri                                              |  |  |
| Hesaplama<br>örneği                | 2 inverter, veri kayıt süresi = 14 saa<br>1 Fronius Sensor Card, veri kayıt s                                                                                                    | at (840 dakika)<br>süresi = 24 saat (1440 dakika)                     |  |  |

Bellek aralığı = 15 dakika

1. Günlük veri kayıt noktası:

| İnverter veri kayıt nokta- | 840 dak  |      |
|----------------------------|----------|------|
| ları =                     | 15 dak   | - 50 |
| Sensor Card veri kayıt     | 1440 dak | = 06 |
| noktaları =                | 15 dak   | - 90 |

2. Veri kayıt noktalarının toplamı:

Veri kayıt noktalarının toplamı = (2 x 56) + (1 x 96) = 208

(2 x 56) ... 2 inverter, (1 x 96) ... 1 Sensor Card

3. Günlük bellek sektörleri:

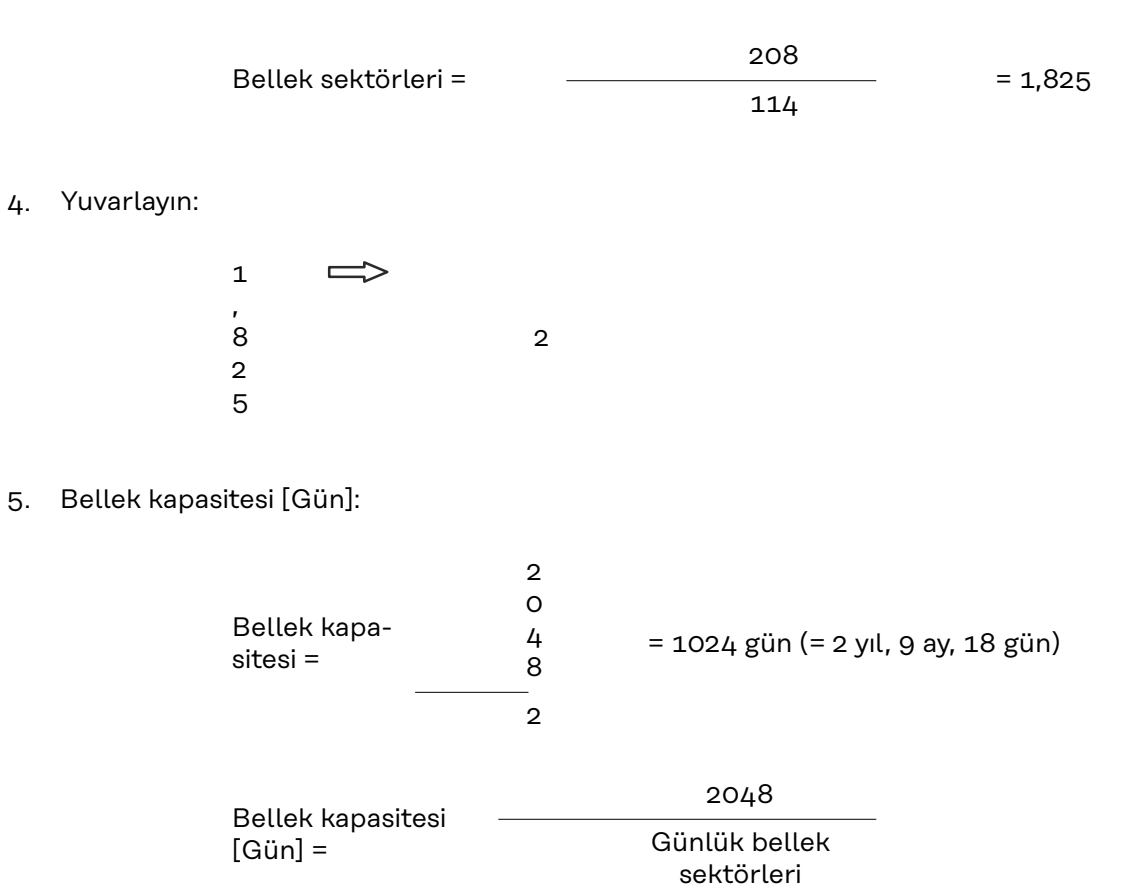

### Ayarlar - Servis bildirimleri

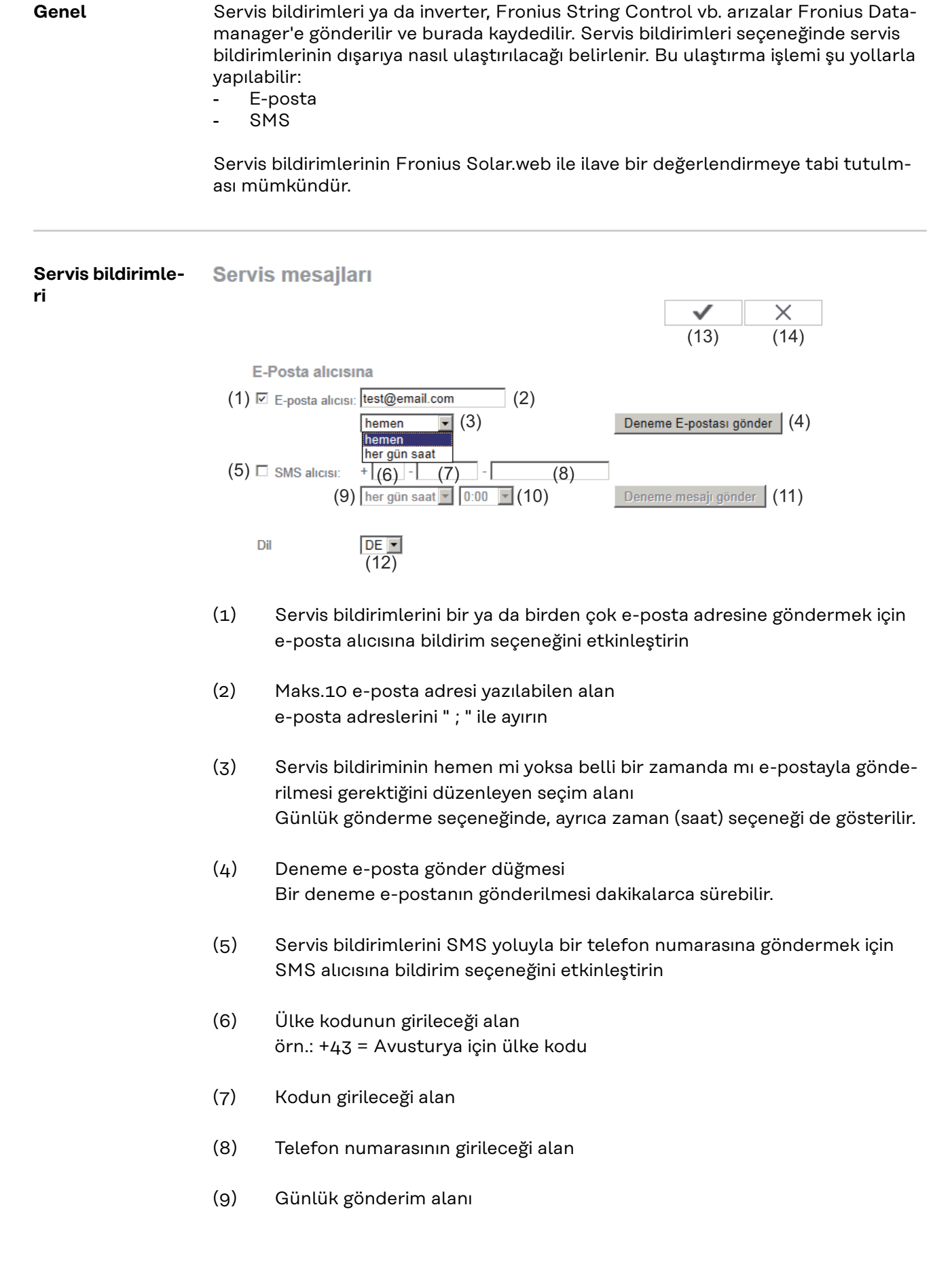

- (10) Servis bildiriminin SMS yoluyla saat kaçta gönderileceğine dair seçim alanı
- (11) Deneme SMS gönder düğmesi Bir deneme SMS gönderilmesi dakikalarca sürebilir.
- (12) Servis bildiriminin gönderileceği dil için seçim alanı
- (13) Apply/Save (Uygula/Kaydet) düğmesi
- (14) Cancel/Discard entries (İptal/Girdileri çıkar) düğmesi

### Ayarlar - Ağ

Ağ

**Genel** Şebeke menü öğesini kullanarak bağlantının LAN ya da WLAN üzerinden olmak kaydıyla hangi yolla gerçekleştirileceğini seçilir.

**ÖNEMLİ!** IP adresi statik olarak alınırsa, seçilen bağlantı modunda (WLAN veya LAN üzerinden internet) bir Gateway ve bir DNS sunucu girilmelidir.

#### Ağ arabirimleri $\checkmark$ X (21)(22)İnternet arabirimi (1) 💿 ···· ···· () (2) LAN (3) (4)C statik C dinamik Adresi al (5)dm2-ba Ana makine adı (6) IP adresi (7)Alt ağ maskesi 255.255.255.0 (8) Ağ geçidi (9) DNS sunucusu **WLAN** bulunan ağlar (11) 🖼 Home Network (12) Açık, Kanal:1 local HotSpot al. (10) Açık, Kanal:1 (13)Private Network al, Kaydedildi, Koruma altına alındı WPA2, Kanal:1 -(14) WLAN ekle (15)IP'yi konfigüre et (16) (17) (18)

- (1) LAN ile internet bağlantısı
- (2) WLAN ile internet bağlantısı

LAN

- (3) IP adresini statik olarak alma
   Kullanıcı Fronius Datamanager için sabit bir IP adresi girer ve Alt ağ Maskesi, Gateway adresini ve DNS sunucu adresini (sağlayıcıdan) manuel olarak belirler.
- (4) IP adresini dinamik olarak alma Fronius Datamanager, IP adresini bir DHCP yazılımından (DHCP = Dynamic Host Configuration Protocol) alır. DHCP sunucusu, Fronius Datamanager'e her zaman aynı IP adresi verilecek şekilde yapılandırılmış olmalıdır. Böylece Fronius Datamanager'e hangi IP adresinde erişimin mümkün olduğu her zaman bilinir. Şayet DHCP sunucusu DNS dynamic updates fonksiyonunu destekliyorsa, Fronius Datamanager'e ana bilgisayar adı alanında bir ad verilebilir. Fronius Datamanager ile IP adresi yerine ad aracılığıyla bağlantı kurulabilir. örn.: Ana bilgisayar adı = örnek tesisi, alan adı = fronius.com Fronius Datamanager'e "musteranlage.fronius.com" adresi kullanılarak erişilebilir.
- (5) IP adresinin dinamik olarak alınması halinde ana bilgisayar adı girme alanı
- (6) Statik IP adresi durumunda IP adresi girme alanı
- (7) Statik IP adresi durumunda alt ağ maskesi girme alanı
- (8) Statik IP adresi durumunda Gateway girme alanı
- (9) Statik IP adresi durumunda DNS sunucu girme alanı

#### WLAN

- (10) Bulunan WLAN şebekesinin gösterilmesi
- (11) Yenileme düğmesi mevcut WLAN şebekelerinin yeniden aranması için
- (12) Sinyal kalitesinin gösterilmesi bir çizgi = düşük sinyal gücü üç çizgi = yüksek sinyal gücü
- (13) Şebeke durumu
   açık / emniyetli / kaydedilmiş (Düzenleme düğmesine basıldıktan sonra
   (16)
- (14) Şifrelemenin gösterilmesi WPA / WPA2 / WEP
- (15) WLAN ekleme gizli ağların gösterilmesi için tıkladıktan sonra 'WLAN bağlantısı' penceresi açılır

| WLAN bağlantısı                                                                               |
|-----------------------------------------------------------------------------------------------|
| Ağ:(15a) My hidden networkGüvenlik:WPA1/2 • (15b)Şifreyi gir:•••••• (15c)Şifreyi göster:(15d) |
| (15e) Kaydet İptal<br>(15f)                                                                   |

(15a) Gizli WLAN şebekesinin adı

- (15b) Gizli WLAN şebekesinin şifrelenmesi için seçim alanı
- (15c) Gizli WLAN şebekesi için şifre girme alanı
- (15d) Şifrenin gösterilip gösterilmeyeceğini bildirme alanı
- (15e) Kaydet düğmesi
- (15f) İptal düğmesi
- (16) Düzenle düğmesi seçili bir WLAN şebekesinin kaydedilmesi için;
   düğmeye tıkladıktan sonra 'WLAN bağlantısı' penceresi açılır

| WLAN bağlan    | tisi               |  |  |  |
|----------------|--------------------|--|--|--|
| Ağ:            | Home Network (16a) |  |  |  |
| Sinyal gücü:   | zayıf sinyal (16b) |  |  |  |
| Güvenlik:      | WPA2 (16c)         |  |  |  |
| Şifreyi gir:   | ••••• (16d)        |  |  |  |
| Şifreyi göster | : □ (16e)          |  |  |  |
|                |                    |  |  |  |
|                | (16f) Kaydet İptal |  |  |  |
|                | (109)              |  |  |  |

- (16a) Seçili WLAN şebekesinin adı
- (16b) Seçili WLAN şebekesinin sinyal gücü
- (16c) Seçili WLAN şebekesinin şifrelenmesi
- (16d) WLAN şebekesi için şifre girme alanı
- (16e) Şifrenin gösterilip gösterilmeyeceğini bildirme alanı
- (16f) Kaydet düğmesi
- (16g) İptal düğmesi
- (17) Sil düğmesi Kaydedilmiş bir WLAN şebekesinin silinmesinde kullanılır
- (18) IP yapılandırma düğmesi düğmeye tıklayınca 'IP yapılandırma' penceresi açılır

| IP'yi konfigüre e | et (3) (4)     |           |
|-------------------|----------------|-----------|
| Adresi al         | Statik dinamik |           |
| Ana makine adı    | dm2-ba         | (5)       |
| IP adresi         |                | (6)       |
| Alt ağ maskesi    | 255.255.255.0  | (7)       |
| Ağ geçidi         |                | (8)       |
| DNS sunucusu      |                | (9)       |
|                   |                |           |
|                   |                | OK İptal  |
|                   |                | (19) (20) |

- (19) OK düğmesi
- (20) İptal düğmesi
- (21) Kabul et/Kaydet düğmesi
- (22) İptal/Girdileri çıkar düğmesi

### **Ayarlar - Energy Manager**

```
Genel
```

Yük yönetimi fonksiyonuyla I/O 1 çıkışı bu çıkışın bir aktörü (örn. röle, kontaktör) kontrol edebileceği şekilde kullanılabilir. I/O 1 kısmına bağlanmış bir tüketici böylece besleme gerilimine bağlı bir açma veya kapatma noktası verilerek kontrol edilebilir.

(14)

X

#### Yük yönetimi Son düzenleyici

|                       |                                                    | (1       | 4)    | /  | ×             | (15) |
|-----------------------|----------------------------------------------------|----------|-------|----|---------------|------|
| Çıkış: 10-1           |                                                    |          |       | D  | urum: kapalı  | (16) |
| Kumanda               |                                                    |          |       |    |               |      |
| (1)                   | 🔿 Devre dışı bırakıldı                             |          |       |    |               |      |
| (2)                   | üretim kapasitesi vasıtasıyla                      |          |       |    |               |      |
| (3)                   | 🔿 kapasite fazlasıyla (besleme lin                 | nitlerin | de)   |    |               |      |
| Eşikler               |                                                    |          | 84    |    |               |      |
| 18                    | açık:                                              | (4)      | 100   | 00 | W             |      |
| ŀ                     | capalı:                                            | (5)      | 50    | 10 | N             |      |
| Çalışma süreleri      |                                                    |          |       |    |               |      |
| (6)                   | Her aktivasyon işlemi başına as<br>çalışma süresi: | sgari    |       | 1  | Dakika (7)    |      |
| (8)                   | 🗹 Günlük azami çalışma süresi:                     |          | 6     | 50 | Dakika (9)    |      |
| (10) 🔽 Nominal çalışı | na süresi                                          |          |       |    |               |      |
| ç                     | gün başına:                                        | (11)     |       | 0  | Dakika        |      |
|                       | son ulaşılan::                                     | (12)     | 18    | :  | 00 (13)       |      |
|                       |                                                    |          | 1.963 |    | 9 <b>7</b> 03 |      |

#### Kumanda

- (1) Enerji yönetimi üzerinden kumanda devre dışı.
- (2) Enerji yönetimi üzerinden kumanda, üretilen kapasite sayesinde gerçekleşir.
- (3) Enerji yönetimi üzerinden kumanda, kapasite fazlası vasıtasıyla gerçekleşir (besleme limitinde). Bu seçenek, bir sayacın bağlı olması halinde seçilebilir. Enerji yönetimi üzerinden kumanda, ağa beslenen gerçek kapasite sayesinde gerçekleşir.

#### Eşikler

- (4) açık Geçildiğinde I/O 1 çıkışının etkinleştirileceği bir aktif güç sınırı girmeye yöneliktir.
- (5) kapalı Geçildiğinde I/O 1 çıkışının devreden çıkarılacağı bir aktif güç sınırı girmeye yöneliktir.

#### Çalışma süreleri

- (6) Her aktivasyon işleminin asgari süresinin etkinleştirilmesi için alan
- (7) Her aktivasyon işlemi başına I/O 1 çıkışının minimum etkin olacağı süreyi girme alanı.
- (8) Her gün başına azami sürenin etkinleştirilmesi için alan
- (9) I/O 1 çıkışının her gün başına ne kadar süre etkin olacağını belirleyen azami sürenin girileceği alan (birden fazla aktivasyon işlemi dikkate alınır).

#### Normal süre

- (10) Normal bir sürenin etkinleştirilmesi için alan
- (11) I/O 1 çıkışının her gün başına ne kadar süre etkin olacağını belirleyen asgari sürenin girileceği alan (birden fazla aktivasyon işlemi dikkate alınır).
- (12) Normal süre, belli bir süreye kadar devam ederse, saat seçimi için alan
- (13) Normal süre, belli bir saate kadar devam ederse, dakika seçimi için alan
- (14) Kabul et / Kaydet düğmesi
- (15) İptal / Girdileri çıkar düğmesi
- (16) Durum göstergesi

Fare durumun üzerine getirildiğinde, güncel durum için neden gösterilir.

"Kontrol" seçeneğinde "kapasite fazlası vasıtasıyla" seçilmişse, "eşikler" seçeneğinde besleme için ilaveten bir seçme alanı (3a) ve konu (3b) gösterilir:

Eşikler

(3) 
<sup>
(3)</sup> kapasite fazlasıyla (besleme limitlerinde)

açık: kapalı: 
 (3a) Besleme
 ▼
 1000 w
 (4)

 (3b) Teslimat
 ▼
 500 w
 (5)

### **Push Service ayarları**

**Push Service** 

Bu fonksiyonun yardımıyla güncel veriler ve giriş verileri farklı formatlarda veya farklı protokollerle harici bir sunuya yüklenebilir.

### **Push Service**

|                |                                  |       | $\checkmark$ | $\rightarrow$ |
|----------------|----------------------------------|-------|--------------|---------------|
| Ekle (3)       |                                  |       | (1)          | (2            |
| New FTP Servic | e O (5)                          |       | (4) Du       | irum:         |
| Tanım'         | New FTP Service 0                |       |              |               |
| ranni.         | Dama Castast                     | - ile |              |               |
| Veri formatı:  |                                  | _ ne  | (6)          |               |
|                | FTP upload                       |       |              |               |
| Aralık:        | 10 sec 💽 Etkinleştirildi 🔽       |       |              |               |
| Sunucu:Port:   | MyServer:21                      |       |              |               |
| Dosya ismini   | (apypath/apyfile(DATE)(TIME) apy |       | (7)          |               |
| yükle:         | /anypath/anyme{DATE}{TIME}.any   |       | (r)          |               |
| 🗖 Giriş:       |                                  |       |              |               |
| Proxy          |                                  |       |              |               |
| Sunucu:Port:   | http://anyserver:8080            |       |              |               |
| Kullanıcı:     | anyuser                          |       | (8)          |               |
| Sifro          | *****                            |       |              |               |

- (1) Kabul et / Kaydet düğmesi
- (2) İptal / Girdileri çıkar düğmesi
- (3) Ekle düğmesi

Düğmeye basılarak yeni bir Push Service görevi eklenir. Yeni Job, 'Kabul et / Kaydet' (1) düğmesine tıklanarak kaydedilir.

- (4) Durum İlgili Push Service görevinin güncel durumunu gösterir
- (5) Push Service görevinin gösterilen adı
- (6) Genel verileri girme alanı: Tanımlama (Push Service görevinin adı) Dosya biçimi Protokol türü (FTP yükleme / HTTP POST) Aralık Aktifleştirme durumu
- (7) Hedef verileri girme alanı: Sunucu portu
Dosya adı yükle Giriş (Kullanıcı / Şifre)

- (8) Proxy verilerini girme alanı:
  Sunucu portu
  Kullanıcı
  Şifre
- (9) Sil düğmesiDüğmeye basılarak seçilen Push Service görevi silinir

Push Service fonksiyonu hakkında daha fazla bilgi Push Service fonksiyonu hakkında ayrıntılı bilgiyi aşağıdaki kullanım kılavuzlarında bulabilirsiniz:

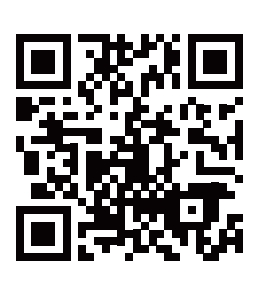

http://www.fronius.com/QR-link/4204102152

42,0410,2152 Fronius Push Service

## Ayarlar - Modbus

Genel

Fronius Datamanager web sayfası vasıtasıyla web tarayıcı üzerinden, Modbus protokolü üzerinden erişilemeyen Modbus bağlantısı için ayarlar yapılabilir.

Modbus fonksiyonu hakkında ayrıntılı bilgi

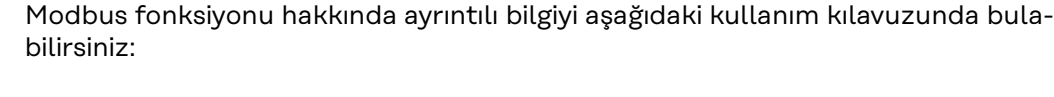

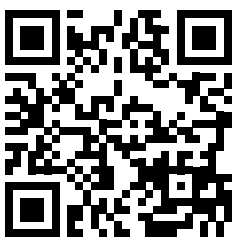

http://www.fronius.com/QR-link/4204102049

42,0410,2049 Fronius Datamanager Modbus bağlantısı

#### Modbus üzerinden veri çıkışı

(1) (2)

Modbus üzerinden veri çıkışı 🖲 kapalı C tcp

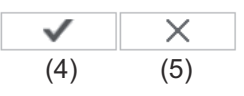

Kontrol öncelikleri

Modbus

|                                  | 1 | 2 | 3 |     |
|----------------------------------|---|---|---|-----|
| Dalgacık kontrolü sinyal alıcısı | 6 | 0 | • |     |
| Dinamik güç indirgeme            | • | 6 | • | (3) |
| Modbus üzerinden kontrol         | • | 0 | 0 |     |

#### Modbus üzerinden veri çıkışı

Modbus hizmetinin etkinleştirilmesi ve aktarım protokolünün seçimi. Modbus servisi etkinleştirilirse, başka giriş alanları da mevcut olur.

#### (1) kapalı

Modbus üzerinden veri çıkışı mümkün değil

(2) **tcp** 

Modbus tcp üzerinden veri çıkışı

| Modbus üzerinden veri çıkışı              | (2)<br>C kapalı       |      |  |  |
|-------------------------------------------|-----------------------|------|--|--|
| Modbus portu                              | 502                   | (2a) |  |  |
| String Control adres ofseti               | 101 (2d)              | (2b) |  |  |
| Sunspec Model Type                        | (2c) float C int + SF |      |  |  |
| Demo Modus                                | 🗖 (2e)                |      |  |  |
| Modbus üzerinden inverter denetimi 🔽 (2f) |                       |      |  |  |

#### (2a) Modbus bağlantısı

Modbus iletişimi için kullanılacak olan bağlantı TCP'sinin numarası.

#### (2b) Dizilim denetim adres offset

Fronius dizilim denetimleri adreslenmesi için offset değeri. Diğer ayrıntılar için bkz. "Fronius dizilim denetimi için Modbus cihazları ID'si".

#### Sunspec model tipi

İnverter için veri modellerinin veri tipinin seçimi için

#### (2c) float

Virgüllü sayı olarak gösterim SunSpec inverter model I111, I112 veya I113

(2d) int+SF

Ölçekleme faktörlü tam sayı olarak gösterim SunSpec inverter model I101, I102 veya I103

**ÖNEMLİ!** Farklı modellerin çeşitli sayıda kayıtları bulunduğundan dolayı, veri tipi değiştirildiğinde takip eden tüm modellerin kayıt adresi de değişir.

#### (2e) Gösterim modu

Gösterim modu, bir Modbus Master'inin uygulanmasına veya doğrulanmasına yarar. Bir cihaz gerçekten bağlanmadan veya etkin olmadan, inverter ve String Control verilerinin okunmasına yarar. Bütün kayıtlar için her zaman aynı veriler verilir.

#### (2f) Modbus üzerinden inverter denetimi

Bu seçenek etkin olduğunda, inverterlerin denetimi Modbus üzerinden gerçekleşebilir.

Kumandayı kısıtla seçim alanı gösterilir.

İnverter denetimine aşağıdaki fonksiyonlar dahildir:

- Açık / Kapalı
- Güç azaltma
- Sabit bir Power Factor cos fi talimatı
- Sabit bir reaktif güç talimatı

#### (3) Kontrol önceliği

İnverter kontrolünde hangi servisin öncelikli olduğu belirlenir.

1 = en yüksek öncelik, 3 = en düşük öncelik

Kontrol öncelikleri EVU EDITOR menü öğesinde değiştirilebilir.

- (4) Kabul et / Kaydet düğmesi
- (5) İptal / Girdileri çıkar düğmesi

#### Kumandayı kısıtla

"Kumandayı kısıtla"seçeneği sadece tcp aktarım protokollerinde mevcuttur. Belirli cihazlar için kontrole izin vermek suretiyle yetkisi olmayanların inverter kontrol komutları vermesini engeller. Modbus üzerinden inverter denetimi 🔽

| Düzenleyicisi kısıtla | $\checkmark$ | (1) |
|-----------------------|--------------|-----|
| IP adresi             | 10.5.34.1    | (2) |

#### (1) Kumandayı kısıtla

Eğer bu seçenek seçilirse, sadece belirli cihazlar kontrol komutları gönderebilir.

#### (2) IP adresi

İnverter kontrolünü bir veya birden fazla cihazla sınırlamak için, bu alana Fronius Datamanager'e komut gönderebilen söz konusu cihazların IP adresleri kaydedilir. Birden fazla kayıt olması halinde, kayıtların arasında çizgi konulur.

Örnekler:

- bir IP adresi: **98.7.65.4** 
  - Kontrol sadece 98.7.65.4 IP adresi vasıtasıyla mümkündür
- birden fazla IP adresi: **98.7.65.4,222.44.33.1** 
  - Kontrol sadece 98.7.65.4 ve 222.44.33.1 IP adresleri vasıtasıyla mümkündür
- IP adres alanı örn. 98.7.65.1 ile 98.7.65.254 arası (CIDR gösterimi): **98.7.65.0/24** 
  - Kontrol sadece 98.7.65.1 ila 98.7.65.254 IP adresleri vasıtasıyla mümkündür

#### Değişiklikleri kaydetme veya reddetme

Ayarları kaydeder ve kaydın başarılı olduğunu bildiren bir bildirimi gösterir. Kaydetmeden "Modbus" menü öğesi terk edilirse, yapılan bütün değişiklikler silinmiş olur.

X Yapılan değişikliklerin gerçekten silinmesi gerektiği güvenlik sorusu sorar ve en son kaydedilen değerleri tekrar kurar.

## Ayarlar - Sayaç

### **Genel bilgiler** ÖNEMLİ! 'Sayaç' menü öğesindeki ayarlar sadece eğitimli uzman personel tarafından gerçekleştirilmelidir! 'Sayaç' menü öğesi için, servis şifresinin girilmesi zorunludur. Sayaç ayarları Sayaç $\checkmark$ X (3) (4)Sayaç: hiçbiri seçilmedi 🔽 (1) Sayaç bağlantısının bağlantı şeması için buraya tıklayın (2) (1) Sayaç seçim alanı: - seçilmedi - So inverteri (sadece Fronius Galvo, Fronius Symo, Fronius Primo ve Fronius Eco inverterlerde) (2) Sayaç devre şemaları için link (3) Kabul et / Kaydet düğmesi (4) İptal / Girdileri çıkar düğmesi

SO inverter

(1)

İmpuls/kWh: 10000 (1c) Sayac: S0 inverter 1 Sayaç konumu: 🖲 Besleme noktası 🔿 Tüketim alanı (1a) (1b) Sayaç bağlantısının bağlantı şeması için buraya tıklayın (2)

(1a) Besleme noktasında sayaç konumu Beslenen güç ve enerji ölçülür. Bu değerler ve tesis verileri vasıtasıyla tüketim belirlenir. Bir SO sayacının, beslenen enerjinin hesaplanacağı biçimde yapılandırılması gerekir.

ÖNEMLİ! Besleme noktasında bir SO sayacında sayaç verileri Fronius Solar.web'de gösterilmez. Bu opsiyon sadece dinamik güç azaltımı için öngörülmüştür.

Tüketim değerleri ağ beslemesinde sınırlı olarak belirlenebilir.

(1b) Tüketim bölümünde sayaç konumu Beslenen güç ve enerji doğrudan ölçülür. Bu değerler ve tesis verileri vasıtasıyla beslenen güç ve enerji belirlenir.

Bir SO sayacının, beslenen enerjinin hesaplanacağı biçimde yapılandırılması gerekir.

(1c) kWh başına darbeleri girmek için alan

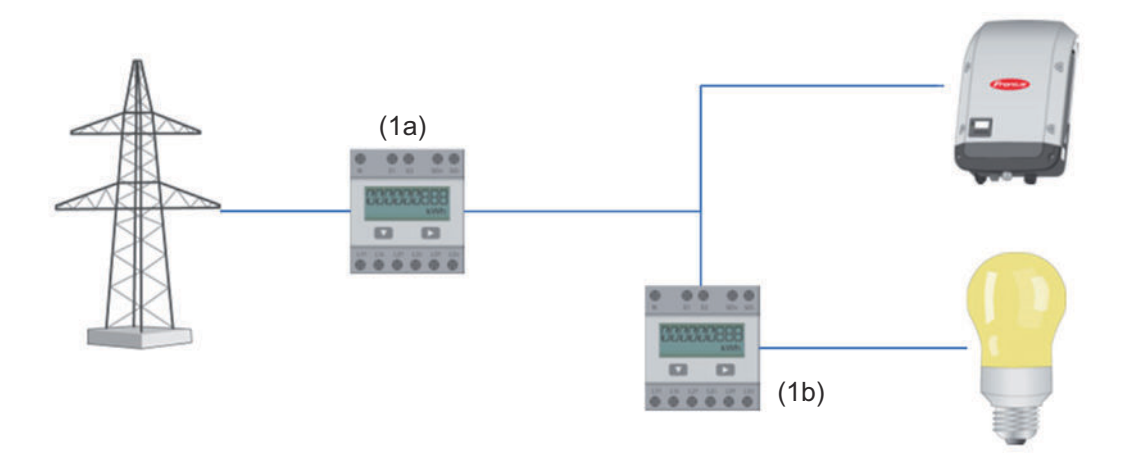

Öz tüketimi S0 ile hesaplayan bir sayaç, doğrudan invertere bağlanabilir (sadece Fronius Galvo, Fronius Symo, Fronius Primo ve Fronius Eco'da).

**ÖNEMLİ!** Bir SO sayacı, inverterin çalıştırılabilir çok işlevli akım arabirimine bağlanabilir. Bir SO sayacının invertere bağlanması, inverter donanım yazılımının güncellenmesini gerektirebilir.

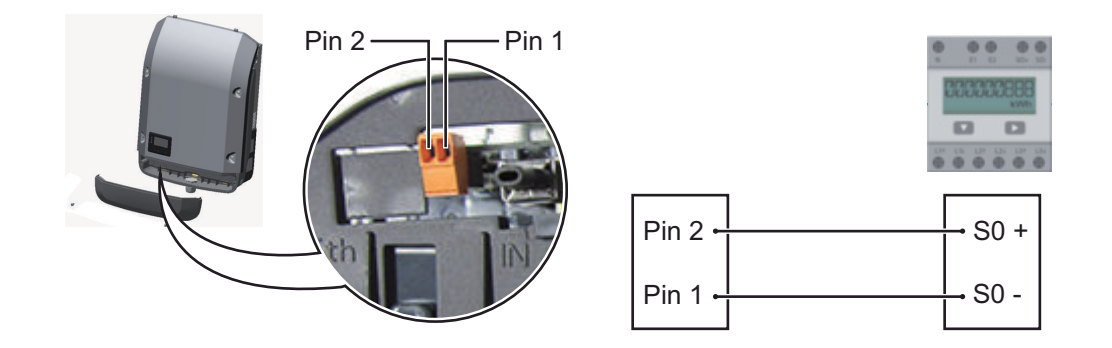

SO sayacından istenenler:

- IEC62053-31 Class B normuna uygun olmalıdır
- azami gerilim 15 V DC
- ON 15 mA'de azami akım
- ON 2 mA'de asgari akım
- OFF 0,15 mA'de azami akım

SO sayacının önerilen azami darbe sayısı:

| FV kapasitesi kWp [kW] | kWp başına azami darbe sayısı |
|------------------------|-------------------------------|
| 30                     | 1000                          |
| 20                     | 2000                          |
| 10                     | 5000                          |
| ≤ 5,5                  | 10000                         |
|                        |                               |

## Ayarlar - EVU düzenleyicisi

**Genel bilgiler** "EVU düzenleyicisi" menü öğesinde enerji sağlayıcı bir şirket ile ilgili ayarlar gerçekleştirilir.

% cinsinden bir güç sınırı limiti ve/veya bir güç faktörü limiti ayarlanabilir.

**ÖNEMLİ!** "EVU düzenleyicisi" menü öğesindeki ayarlar sadece eğitimli uzman personel tarafından gerçekleştirilmelidir!

'EVU düzenleyicisi' menü öğesi için, servis şifresinin girilmesi zorunludur.

EVU düzenleyicisi DATAMANAGER, gününde Montag, 23. Juni 2014, 13:27:26

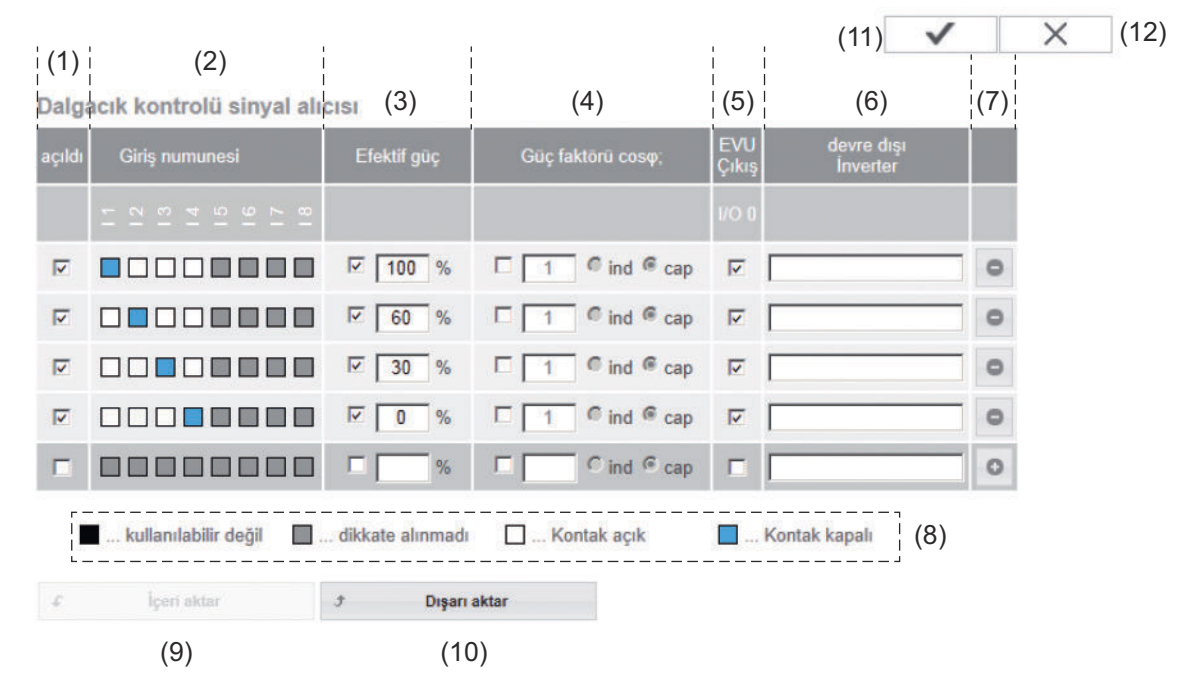

UC Editor - % 100, % 60, % 30 ve % 0 aktif güce sahip fabrika ayarı Ayarlar her zaman değiştirilebilir.

- (1) Kuralı etkinleştir
- (2) Giriş örneği (her bir I/O'nun atanması)
  - 1 x tıklama = beyaz
  - 2 x tıklama = mavi
  - 3 x tıklama = gri

"Ayarlar - IO ataması" bölümü uyarınca sanal IO ataması gösterilir. Daha eski yazılım versiyonlarında gösterim farklı olabilir.

(3) Aktif gücü

ilk önce etkinleştirin, sonra istenen aktif gücü % cinsinden girin

| Bağlantı örneği | (1)                               | Aktif güç sınırlaması yapmak için 3 röleye sahip dalgacık kontrollü sinyal                                                                                                    |
|-----------------|-----------------------------------|----------------------------------------------------------------------------------------------------|
|                 | Web <sup>.</sup><br>arlar<br>alma | tarayıcının baskı fonksiyonunun yardımıyla, EVU Editör menü öğesindeki ay-<br>PDF belgeleri haline getirilebilir veya ayarların çıktısı alınabilir (örn. devreye<br>protokolü olarak). |
|                 | (12)                              | İptal / Girdileri çıkar düğmesi                                                                                                    |
|                 | (11)                              | Kabul et / Kaydet düğmesi                                                                                                    |
|                 | (10)                              | *.fpc formatındaki kuralları ayrı ayrı kaydetmek için "Export"<br>düğmesini tıklayın                                                                                                   |
|                 |                                   | "Import" düğmesinin fonksiyonu kullanılan tarayıcıya bağlıdır, örn. Firefox<br>ve Google Chrome fonksiyonu desteklemektedir.                                                           |
|                 | (9)                               | *.fpc formatındaki kuralları içe aktarmak için "Import"<br>düğmesini tıklayın                                                                                                    |
|                 | (8)                               | Renk değiştirmeye yönelik lejant                                                                                                    |
|                 | (7)                               | Bir kural silme / ekleme<br>+ = yeni bir kural ekleme<br>- = seçilen güncel kuralı silme                                                                                               |
|                 | (6)                               | dahil edilmeyen inverterler<br>Burada düzenleme tarafından dahil edilmeyecek inverterlerin numaraları<br>girilir. Birden çok inverteri virgülle ayırın.                                |
|                 | (5)                               | UC Output (geri bildirim çıkışı)<br>kural devreye alındığında I/O 0 çıkışı etkinleştirilir (örn. bir sinyal düze-<br>neğini kullanmak için)                                            |
|                 |                                   | ind = endüktif<br>cap = kapasitif                                                                                                    |
|                 | (4)                               | cos fi güç faktörünü<br>ilk önce devreye alın, sonra dilediğiniz güç faktörünü girin ve son olarak ind<br>veya cap'ı seçin                                                             |
|                 |                                   |                                                                                                    |

- (1) Aktif güç sınırlaması yapmak için 3 röleye sahip dalgacık kontrollü sinyal alıcı
  - (2) Güç faktörü sınırlaması yapmak için 3 röleye sahip dalgacık kontrollü sinyal alıcı
  - (3) Fronius Datamanager'deki I/O'lar
  - (4) Tüketiciler (örn. sinyal ışığı, sinyal rölesi)

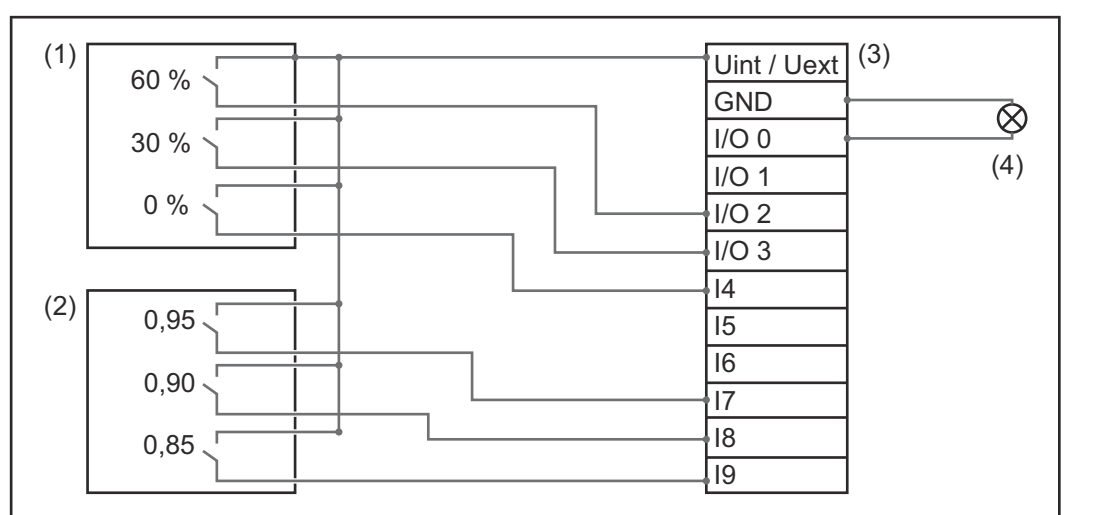

Dalgacık kontrollü sinyal alıcıları ve "Fronius Datamanager"in fişinin her biri 4 kutuplu kablo ile bağlantı şeması gereğince birbiriyle bağlıdır.

"Fronius Datamanager" ve dalgacık kontrollü sinyal alıcı arasındaki 10 m'den büyük mesafeler için izole edilmiş bir kablo tavsiye edilmektedir.

Elektrik tedarikçisi editör ayarları:

| açıldı      | Giriş numunesi                                                              | Efektif güç | Güç faktörü cosφ                       | EVU<br>Çıkış | devre dışı<br>İnverter |   |
|-------------|-----------------------------------------------------------------------------|-------------|----------------------------------------|--------------|------------------------|---|
|             | /00<br> /01<br> /03<br> /03<br> /03<br> /03<br> /03<br> /03<br> /03<br> /03 |             |                                        | 1/0 0        |                        |   |
|             |                                                                             | 60 %        | □ <u> </u>                             |              |                        | 0 |
| <b>S</b> (1 |                                                                             | 30 %        | □ 1 <sup>©</sup> ind <sup>©</sup> cap  |              |                        | 0 |
|             |                                                                             | 0%          | $\Box$ 1 $\bigcirc$ ind $\bigcirc$ cap |              |                        | 0 |
|             |                                                                             | □ 100 %     | <b>⊘</b> 0.95 ⊂ ind <b>⊙</b> cap       |              |                        | 0 |
| <b>Q</b> 2  |                                                                             | □ 100 %     | <b>◎</b> 0.9 C ind <b>◎</b> cap        |              |                        | 0 |
|             |                                                                             | □ 100 %     | <b>⊘</b> 0.85 C ind <b>●</b> cap       |              |                        | 0 |
|             |                                                                             | <b>—</b> %  | C ind © cap                            |              |                        | 0 |
| j           | kullanılabilir değil 🛛 🔲 dikkate                                            | e alınmadı  | Kontak açık                            | Kontak kap   | alı                    |   |

UC Editor - Dinamik güç azaltma EVU veya şebeke operatörü, bir inverter için besleme kısıtlamalarını belirleyebilir (örn. kWp'nin en fazla % 70'i veya azami 5 kW).

Dinamik güç azaltması, bir inverterin gücü azaltılmadan önce, hanedeki öz tüketimi dikkate alır:

- Özel bir limit ayarlanabilir.
- Öz tüketimi SO ile belirleyen bir sayaç, doğrudan invertere bağlanabilir (sadece Fronius Galvo, Fronius Symo, Fronius Primo ve Fronius Eco'da).

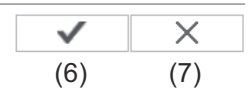

Dinamik güç indirgeme (1) (2) Güç limit: C limit yok itüm sistem için limit toplam DC sistem gücü: 1000 Wp (3) azami ağ besleme kapasitesi: 100 % (4) (5)

#### Güç limiti

Fotovoltaik tesisin azami çıkış gücünü tanımlama olanağı.

- Limit yok
  Fotovoltaik tesis, kullanılabilir PV enerjisinin hepsini dönüştürür ve şebekeye besler.
- (2) Tüm tesis için dinamik kapasite azaltması limiti Fotovoltaik tesisin tümü sabit bir güç limitine sınırlanır.
- (3) Wp'de tüm DC tesis kapasitesinin girilmesi için alan
  Bu değer, bir taraftan düzenleme, diğer taraftan arıza durumu için referans olarak görev görür (örn. sayaç arızası halinde).
- (4) Azami kapasitenin W veya % cinsinde girilmesi için alan

sayaç menü öğesinde hiç sayaç seçilmemişse: bütün tesisin üretilen azami kapasitesi

eğer sayaç menü öğesinde S0 inverteri seçilmişse: azami şebeke besleme kapasitesi

(5) Seçim alanı % veya W

○ ○ ○ (3)

- (6) Kabul et / Kaydet düğmesi
- (7) İptal / Girdileri çıkar düğmesi

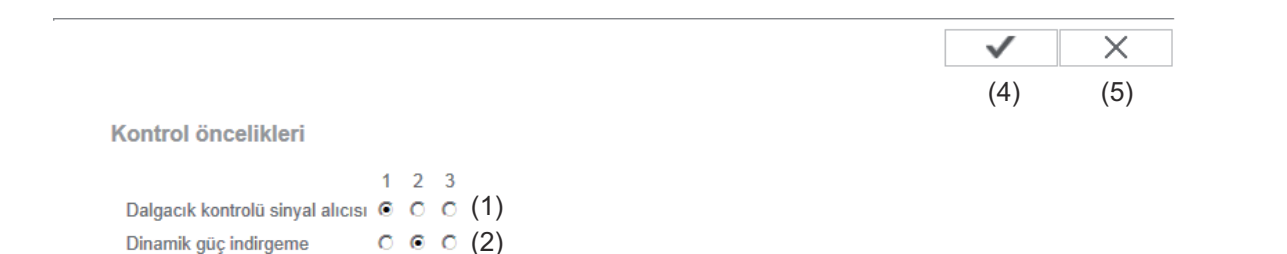

Modbus üzerinden kontrol

1 = en yüksek öncelik, 3 = en düşük öncelik

- (1) Dalgacık kontrol sinyali alıcısı için kontrol önceliklerini ayarlamak için
- (2) Dinamik güç azaltma için kontrol önceliklerini ayarlamak için
- (3) Modbus vasıtasıyla kontrol için kontrol önceliklerini ayarlamak için
- (4) Apply/Save (Uygula/Kaydet) düğmesi
- (5) Cancel/Discard entries (İptal/Girdileri çıkar) düğmesi

# Ek

## Teknik özellikler

#### Teknik özellikler

| Kayıt kapasitesi                                                                                                    | 16 MByte                                                                   |
|----------------------------------------------------------------------------------------------------|----------------------------------------------------------------------------|
| Besleme gerilimi                                                                                                    | İnverter beslemesi                                                         |
| Enerji tüketimi                                                                                                    | tipik 1,4 W (WLAN yok)<br>tipik 2,2 W (WLAN'a sahip)                       |
| Ebatlar                                                                                                    | 132 x 103 x 22 mm<br>5.2 x 4.1 x 0.9 in.                                   |
| Ethernet (LAN)                                                                                                    | RJ 45, 100 MBit                                                            |
| WLAN                                                                                                    | IEEE 802.11b/g Client                                                      |
| RS 485 (Fronius Solar Net)                                                                                                    | RJ 45                                                                      |
| Ortam sıcaklığı                                                                                                    | -20 - +65 ° C<br>-4 - +149 °F                                              |
| Fronius Symo 20.0-3-M ile bağlantılı<br>olarak                                                                                              | -40 - +60° C<br>-40 - +140 °F                                              |
| Fronius Solar Net gücü                                                                                                    | yakl. 3 W<br>maks. 3 DATCOM bileşenleri *                                  |
| I/O bağlantı özellikleri                                                                                                    |                                                                            |
| Dijital girişlerin gerilim seviyesi                                                                                                    | low = min. 0 V - maks. 1,8 V<br>high = min. 3 V - maks. 30 V               |
| Dijital girişlerdeki giriş akımı                                                                                                    | Giriş gerilimine göre;<br>Giriş direnci = 46 kOhm                          |
| Datamanager takılabilir kartı ile enerji<br>sağlandığında dijital çıkışların anahtarl-<br>ama kanasitesi                                    | Tüm 4 dijital çıkış için toplam 3,2 W,<br>10,7 V                           |
|                                                                                                    | (diğer Fronius Solar Net katılımcıları<br>dahil edilmediğinde)             |
| Min. 10,7 - maks. 24 V DC'ye sahip ha-<br>rici bir güç ünitesi ile enerji<br>sağlandığında dijital çıkışlardaki anaht-<br>arlama kapasitesi | Dijital çıkış başına<br>1 A, 10,7 - 24 V DC<br>(harici güç ünitesine göre) |
| dijital çıkışların maks. değiştirilebilir<br>enerjisi                                                                                       | 76 mJ<br>(çıkış başına)                                                    |
|                                                                                                    |                                                                            |

 Fronius Solar Net'e yeteri kadar akım sağlandığında her DATCOM bileşeninde yeşil LED yanar.
 Yeşil LED yanmadığı takdirde, DATCOM bileşenlerinin 12 V güç kaynağı bağlantısına Fronius'tan alınan güç kaynağını takın.
 Gerektiği takdirde kablo ve soket bağlantılarını kontrol edin.

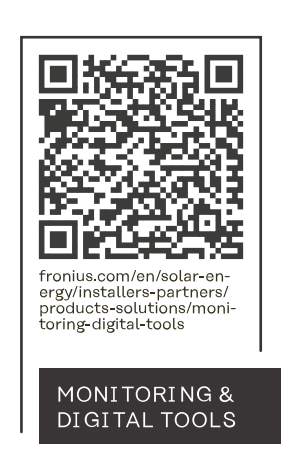

#### Fronius International GmbH

Froniusstraße 1 4643 Pettenbach Austria contact@fronius.com www.fronius.com

At <u>www.fronius.com/contact</u> you will find the contact details of all Fronius subsidiaries and Sales & Service Partners.